# 

### Präsentationen, Screencasts

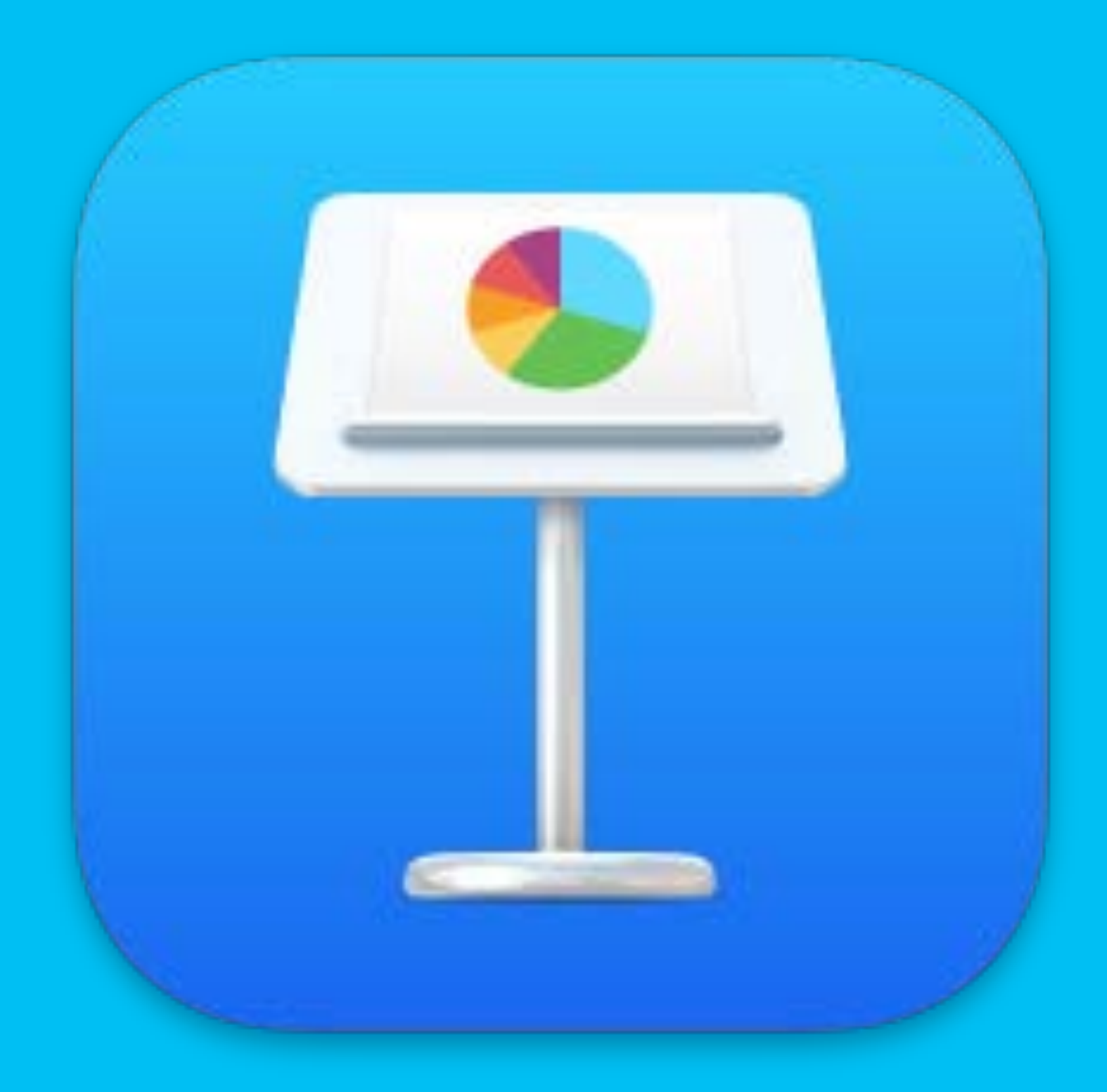

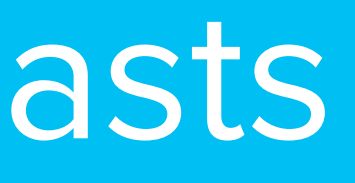

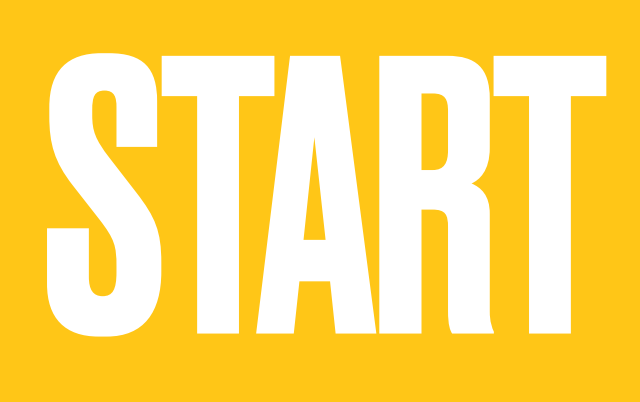

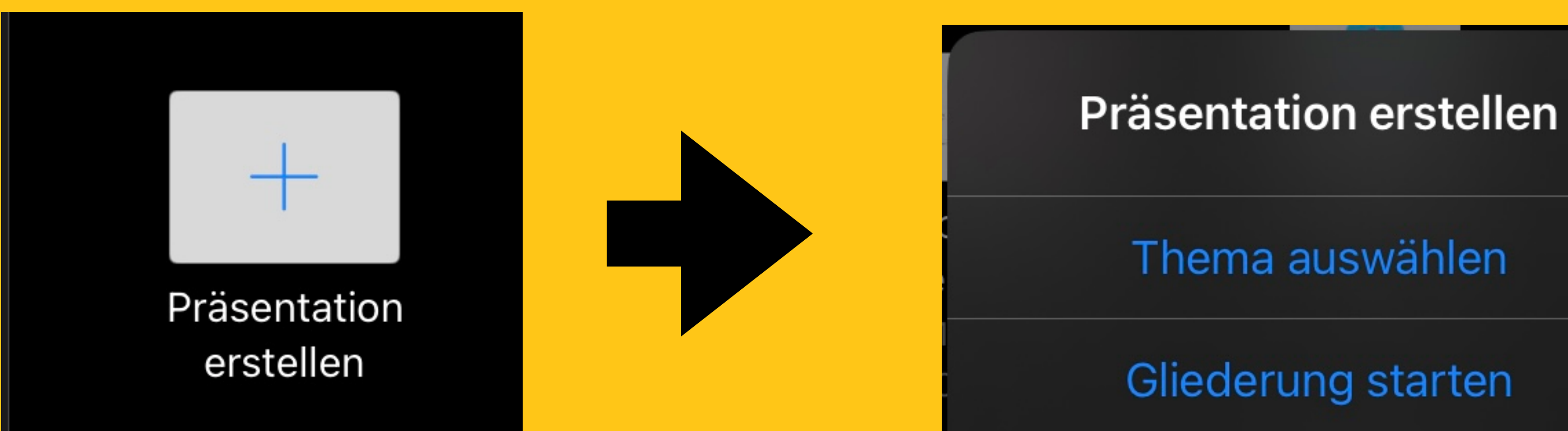

### Ein Thema auswählen

### Einfach Lorem Ipsum Dolor Lorem Ipsum Dolor Lorem Ipsum Dolor Donec quis nunc Etion enim Diam Standard-Schwarz Standard-Weiß Klassisch-Weiß Dynamisch Lorem Ipsum Dolor Lorem Ipsum Dolor LOREM IPSUM DOLOR Donec quis nunc Etiam enim Diam Etiam enim D

Dynamisch Hell

Dynamisch Dunkel

Dynamisch Bunt

### ┥╏┥┫╽┣┥

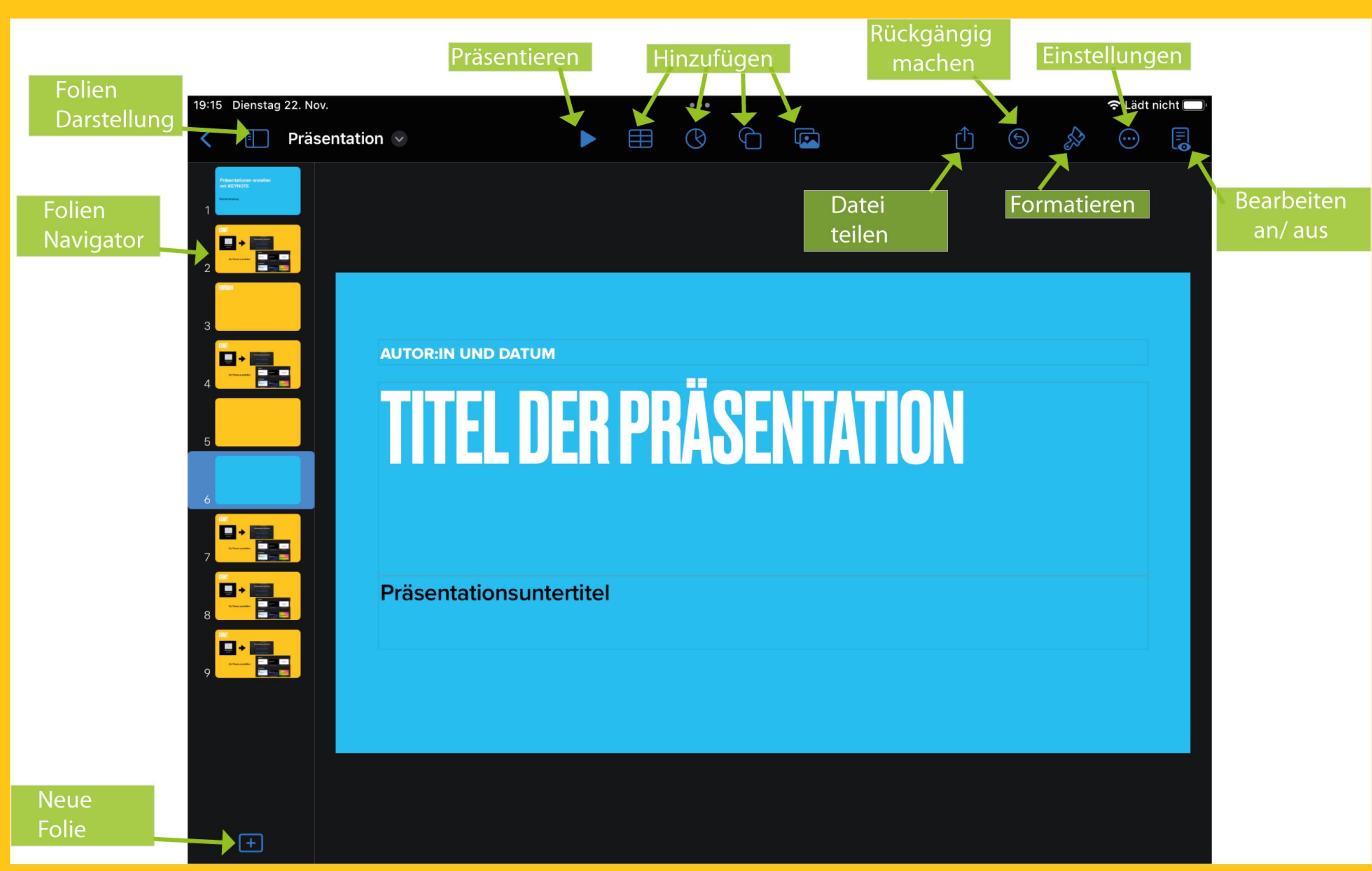

# 

**AUTOR: IN UND DATUM** 

Präsentationsuntertitel

### Wie z.B. in PowerPoint üblich, die jeweiligen TEXTFELDER durch tippen aktivieren, und mit Inhalten füllen

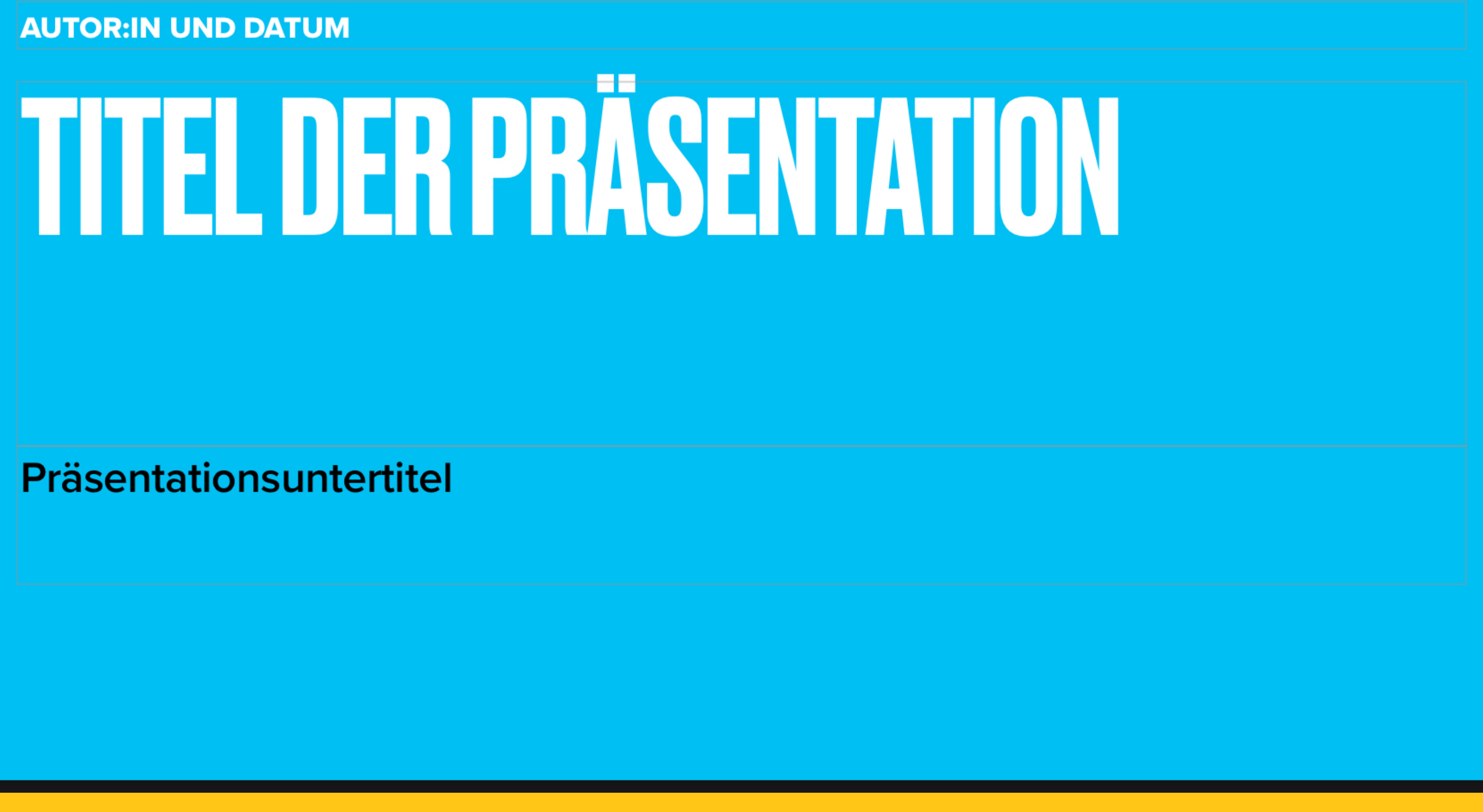

# ENFUGEN

### von OBJEKTEN (Tabellen, Charts,

### Textfeldern (!), Grafiken, Bildern, Videos ...)

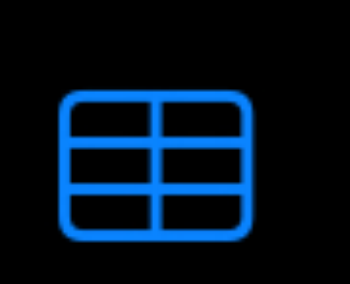

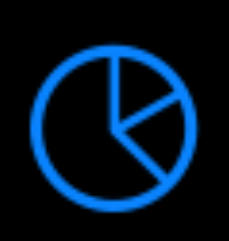

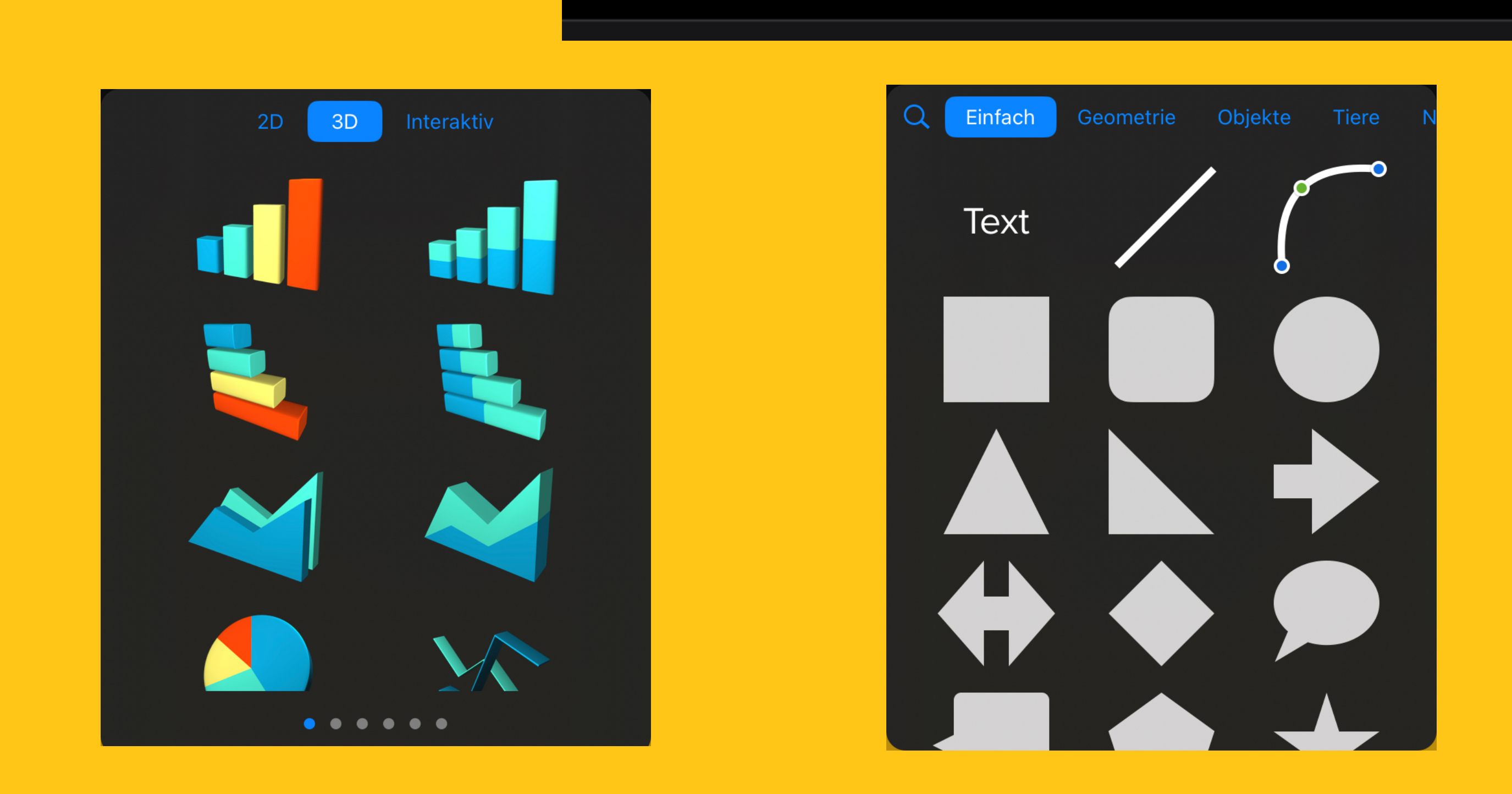

| Foto oder Video | þ  |
|-----------------|----|
| Kamera          | Ô  |
| Audio aufnehmen | Φ  |
| Livevideo       | 83 |
| Webvideo        |    |
| Bildergalerie   |    |
| Einfügen von    |    |
| Zeichnen        | Nr |
| Gleichung       | √x |

# 

### von BILDERN aus dem NETZ

- **1. SPLITSCREEN mit Browser erstellen** 
  - (Appsymbol des Browsers langsam von unten zur Seite ziehen)
- 2. im Browser Bild auswählen und in die Präsentation ziehen (+ Zeichen)

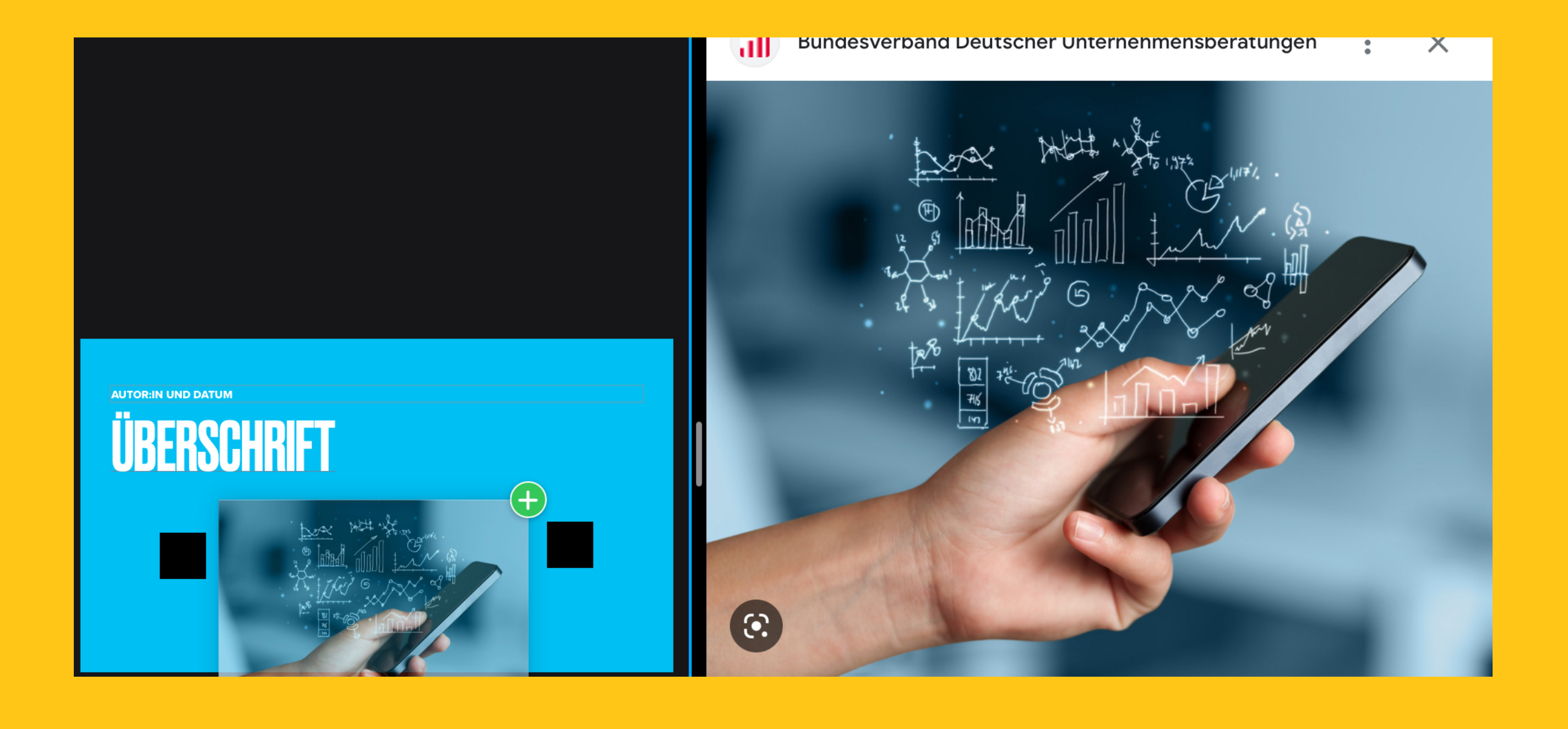

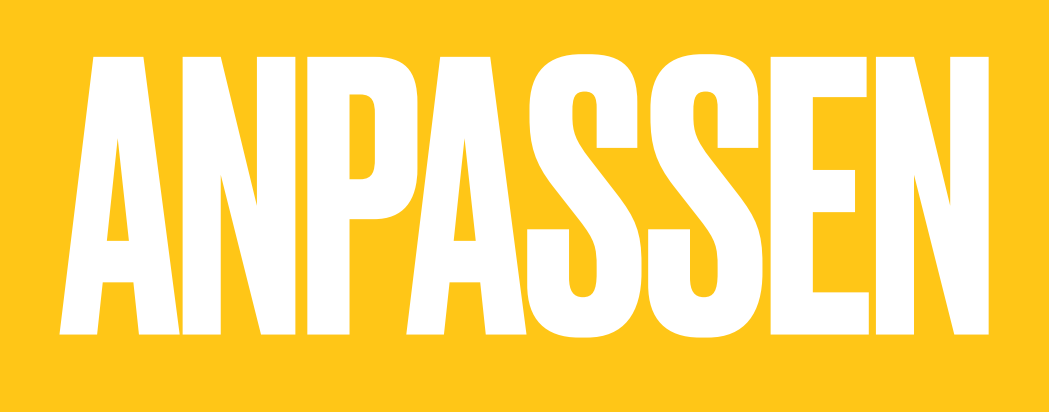

19:19 Dienstag 22. Nov.

Präsentation 🗸

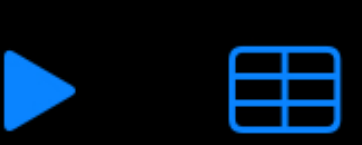

Über den Pinsel <sup>M</sup> können alle Inhalte modifiziert werden

### Wenn NICHTS ausgewählt ist:

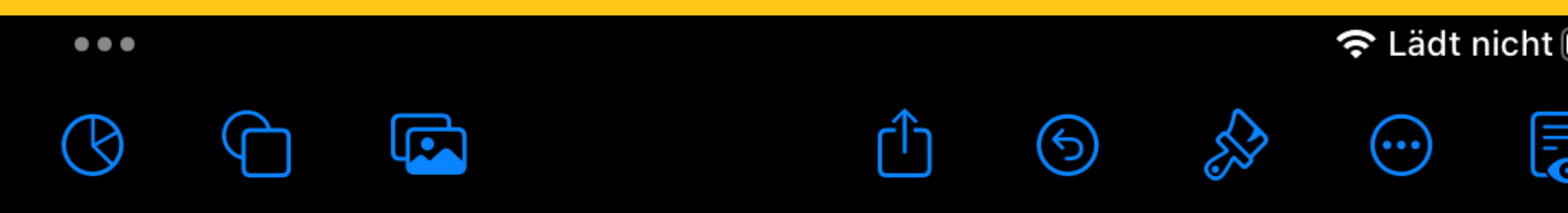

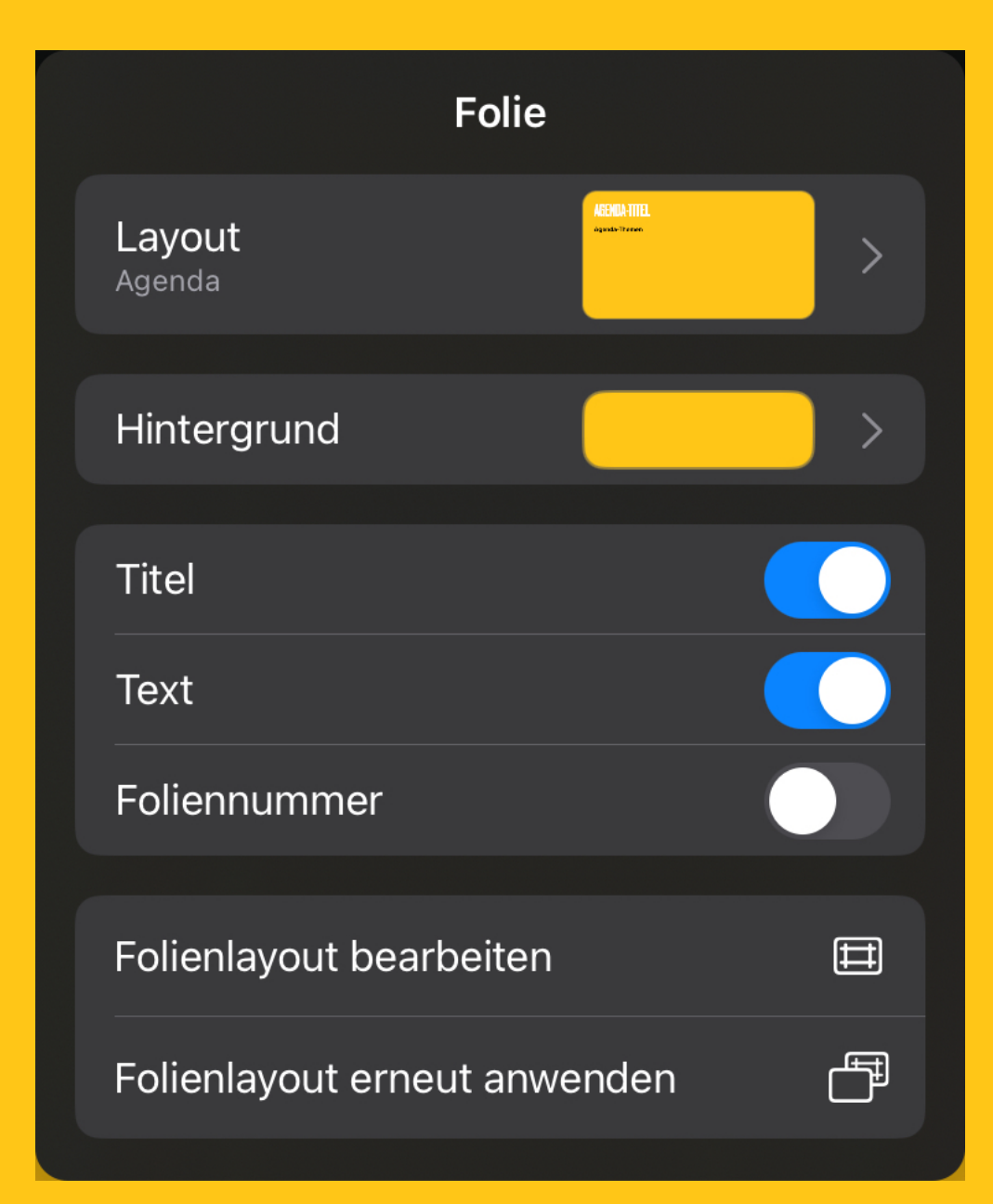

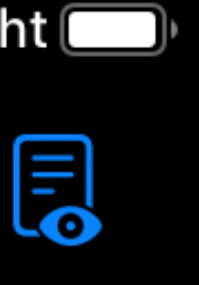

## Über den Pinsel Schnen alle Inhalte modifiziert werden .. .. wenn ein TEXTFELD ausgewählt ist:

| Stil          | Text | Anordnen     |
|---------------|------|--------------|
| ABSATZSTIL    |      |              |
| Agenda        |      | >            |
| Schrift       | Pro  | oxima Nova > |
| В І           | Ū    | <del>s</del> |
| Größe         | 54 p | t –   +      |
| Textfarbe     |      | >            |
| Ē             | = =  |              |
| 不             | ¥    | <b>1</b>     |
| Listen & Punk | te   | Ohne >       |
|               |      | ۶≣           |
| Zeilenabstand | d    | 1,40 >       |
| Spalten       |      | 1 >          |
| Rand          | 4 p  | t —   +      |

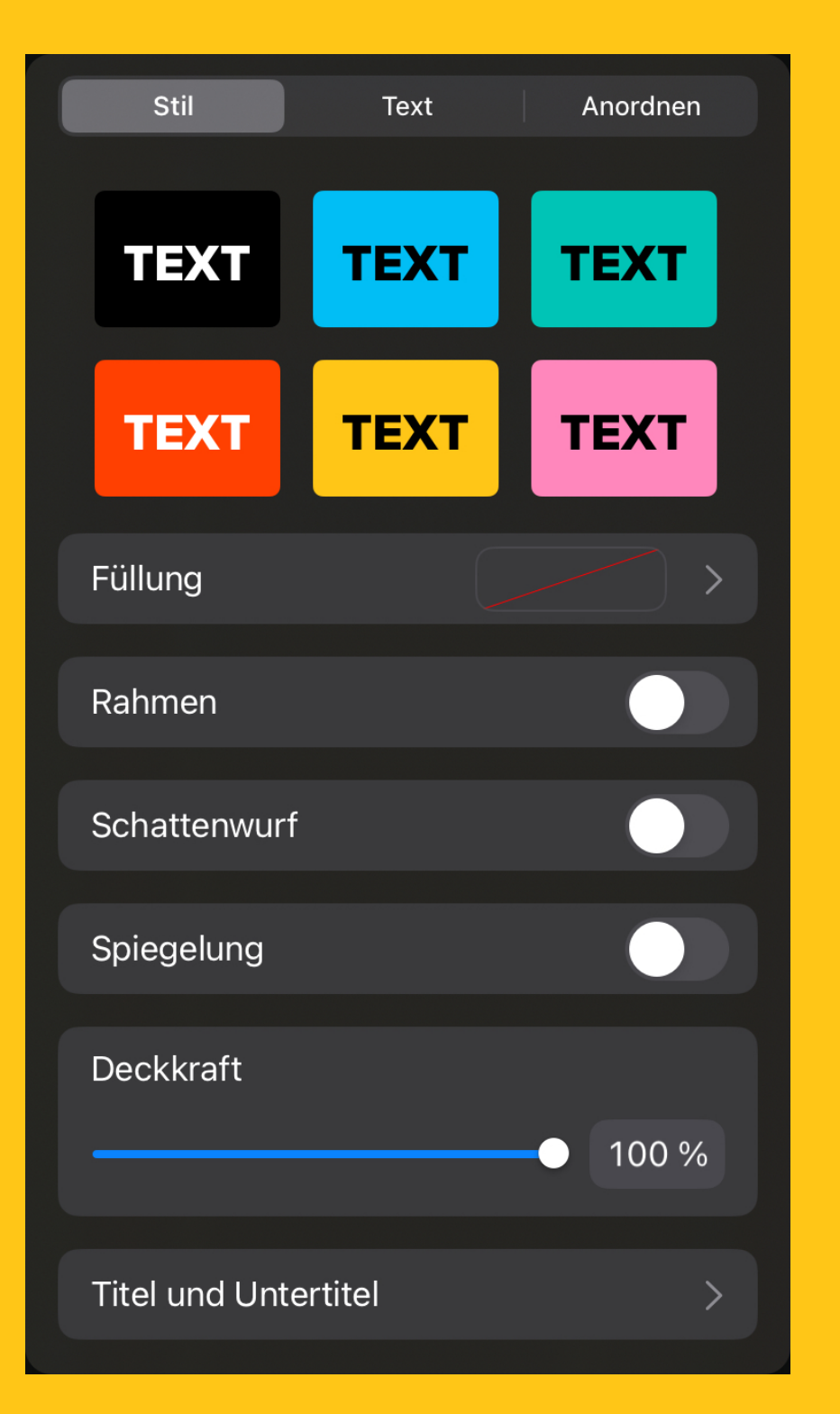

| Stil     |             | Text  | t     | Ano | rdnen     |
|----------|-------------|-------|-------|-----|-----------|
|          | ITEN/VORNE  | E BEW | /EGEN |     |           |
| 😂 🗕      | •           |       |       |     | - 📚       |
| GRÖSSE   | & POSITION  |       |       |     |           |
| В        | 1767 pt     |       | Х     |     | 145 pt    |
| Н        | 527 pt      |       | Y     |     | 369 pt    |
| Proport  | ionen beik  | behal | lten  |     |           |
| Drehen   |             |       |       |     | 0° >      |
| Horizon  | t. spiegelr | ١     |       |     | X         |
| Vertikal | spiegeln    |       |       |     | 1         |
| Schütze  | en          |       |       |     | A         |
| AUSRICH  | TEN & VERT  | EILEN |       |     |           |
|          | ÷ =         |       |       | Ð   | <u>lo</u> |
|          |             |       |       |     |           |

## Über den Pinsel Schnen alle Inhalte modifiziert werden .. .. wenn eine GRAFIK ausgewählt ist:

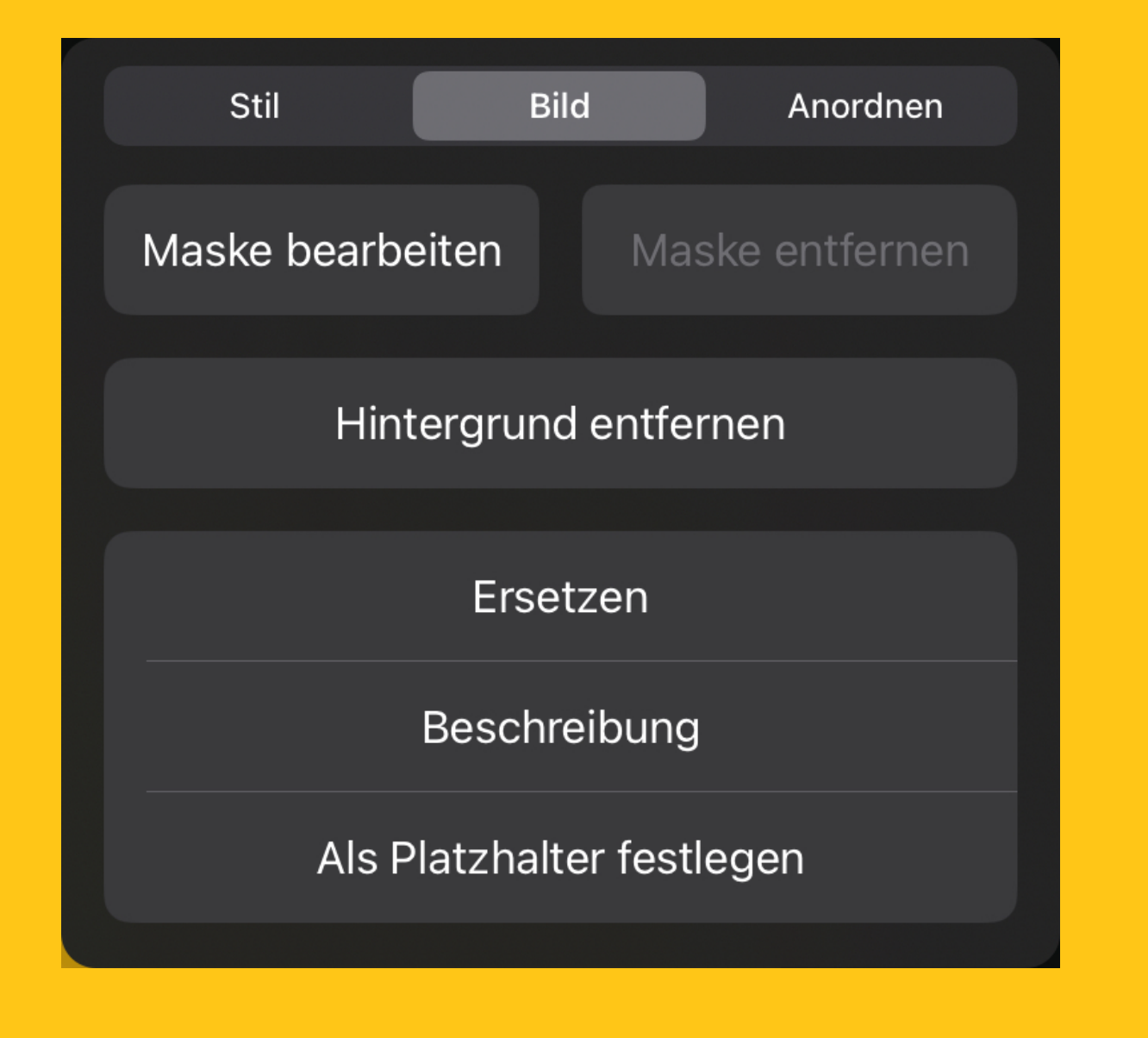

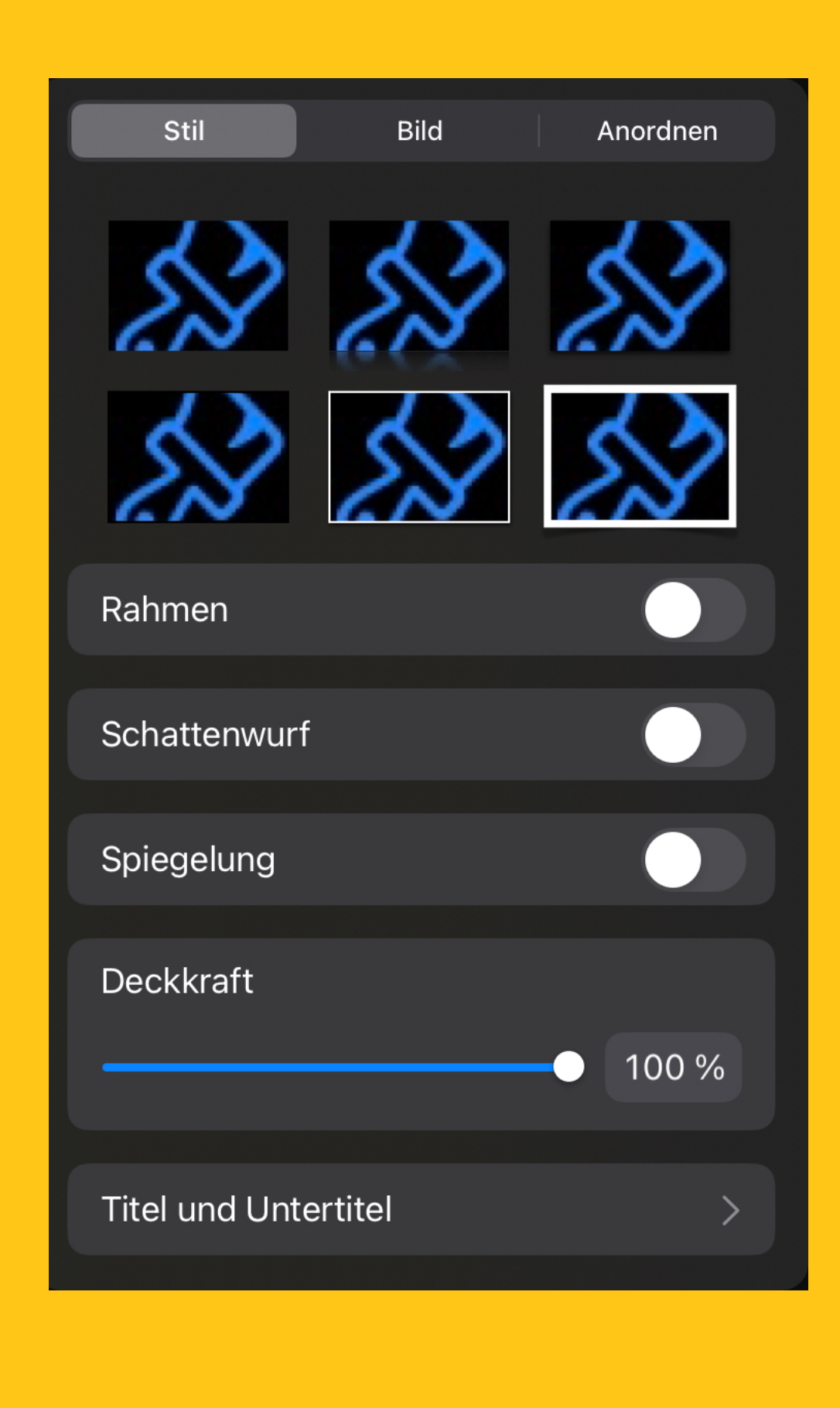

| Stil          | Bild       | k     | Anor | dnen   |
|---------------|------------|-------|------|--------|
| NACH HINTEN   | /VORNE BEV | VEGEN |      |        |
| 😂 ⊥           | 1          |       |      |        |
| GRÖSSE & PO   | SITION     |       |      |        |
| В             | 61 pt      | Х     | Ę    | 500 pt |
| Н             | 69 pt      | Y     | ,    | 137 pt |
| Proportione   | n beibeha  | llten |      |        |
| Drehen        |            |       | (    | )° >   |
| Horizont. sp  | piegeln    |       |      | *      |
| Vertikal spie | egeln      |       |      | Ì      |
| Schützen      |            |       |      | 8      |
| AUSRICHTEN    | & VERTEILE | ۷     |      |        |
|               |            | D     | Ð    |        |

## BEARBEITEN

**NEUE Folie erstellen** 

(Foliennavigator Unten)

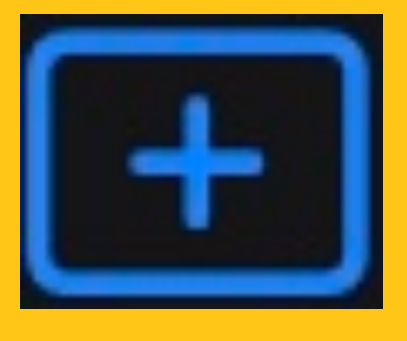

Folie DUPLIZIEREN etc. (Tippen auf Folienminiatur)

| Ausschneiden | Kopieren | Löschen | Alles | Duplizieren | Folie ausblenden |
|--------------|----------|---------|-------|-------------|------------------|
|              |          |         |       |             |                  |

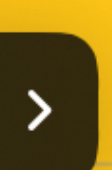

## 

Gelbe Linien werden angezeigt wenn ein Objekt mittig oder auf der gleichen Höhe wie ein anderes ist

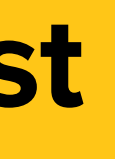

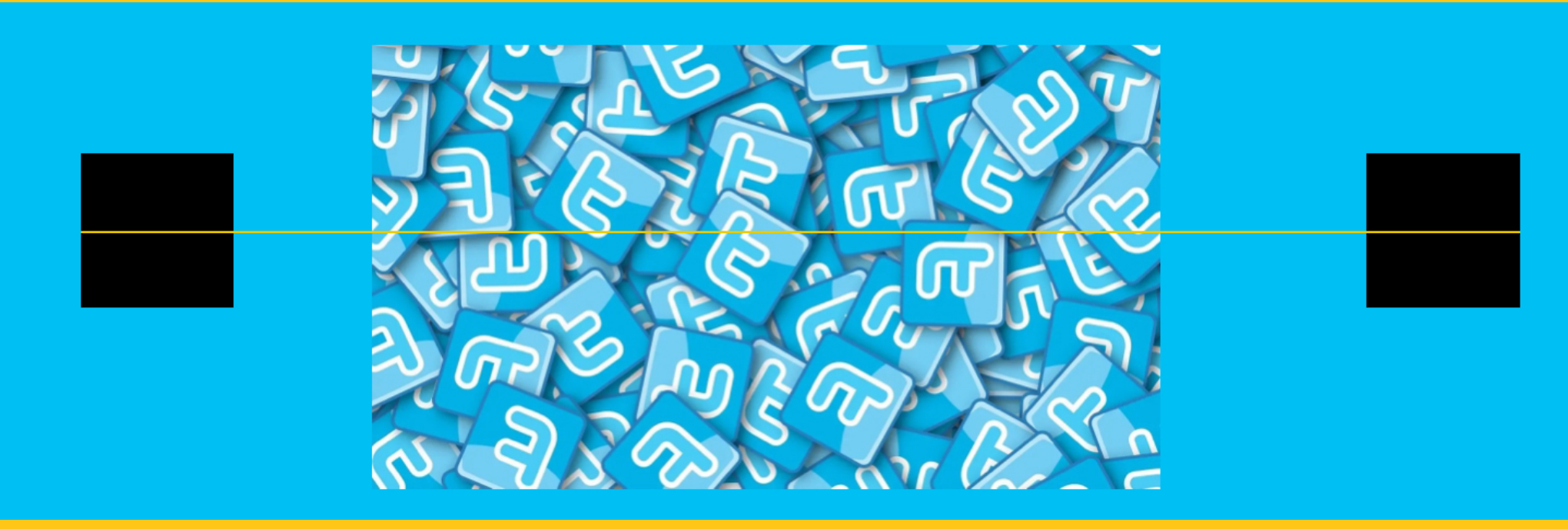

## ZECHNEN (MIT STIFT)

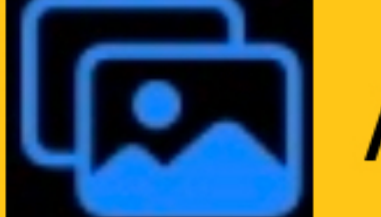

Zeichnen

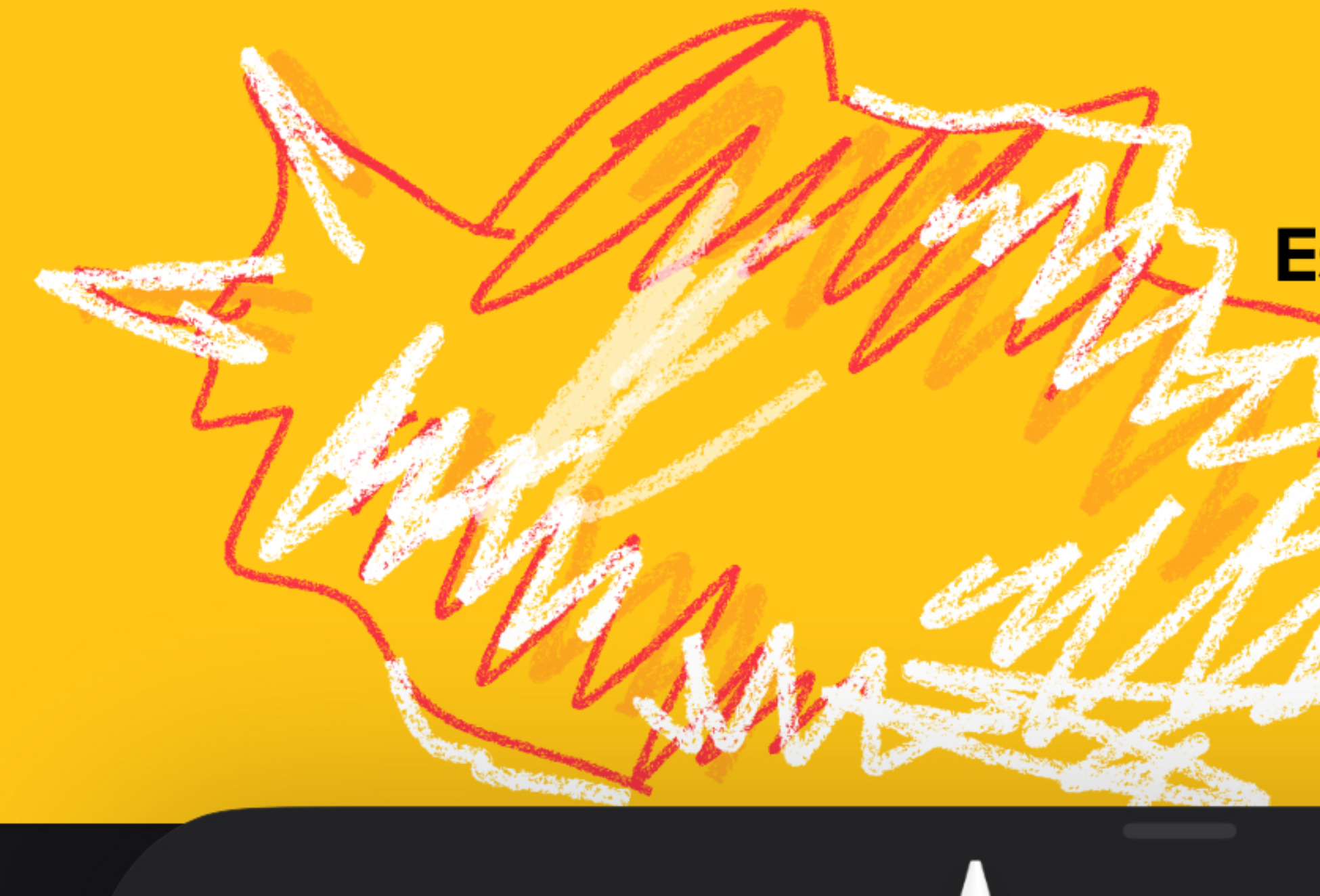

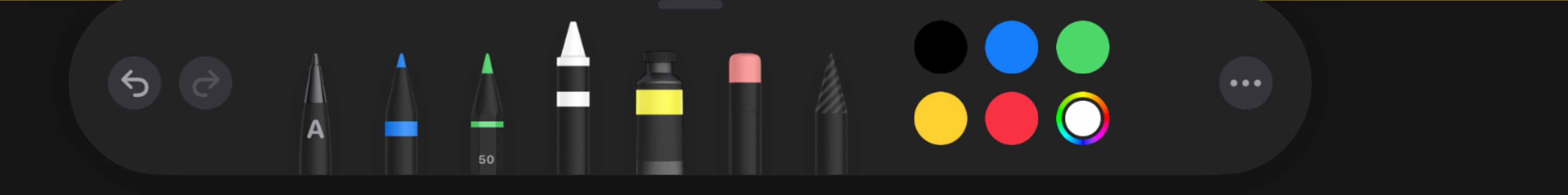

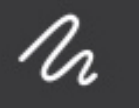

### Es stehen verschiedene Stifte zur Auswahl

## ZECHNEN (MIT STIFT) Zeichnen

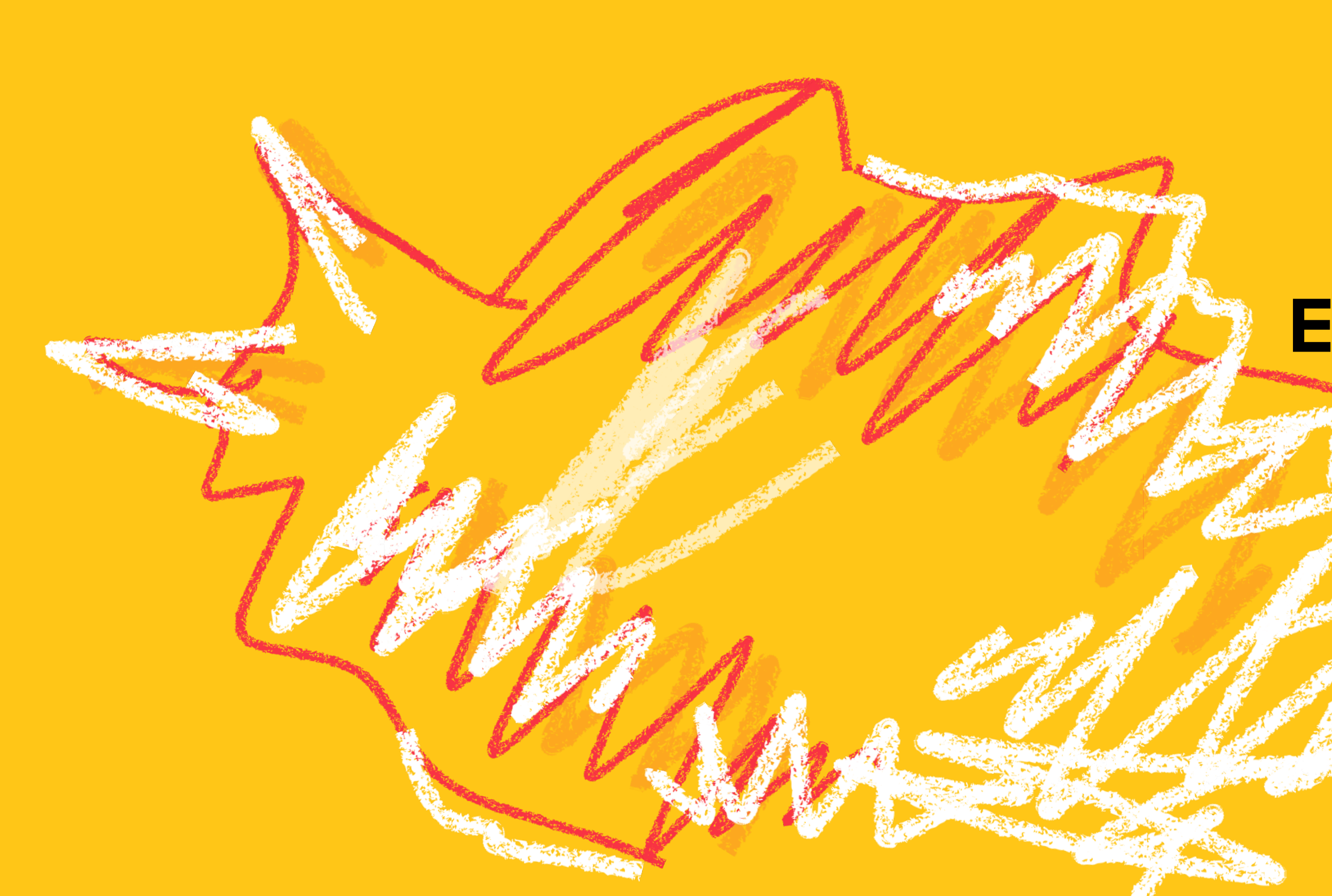

n

### **Es stehen verschiedene Stifte zur Auswahl**

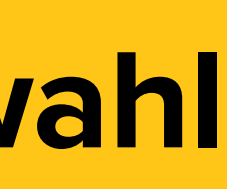

# ANMEREN UBERBLENDUNGEN

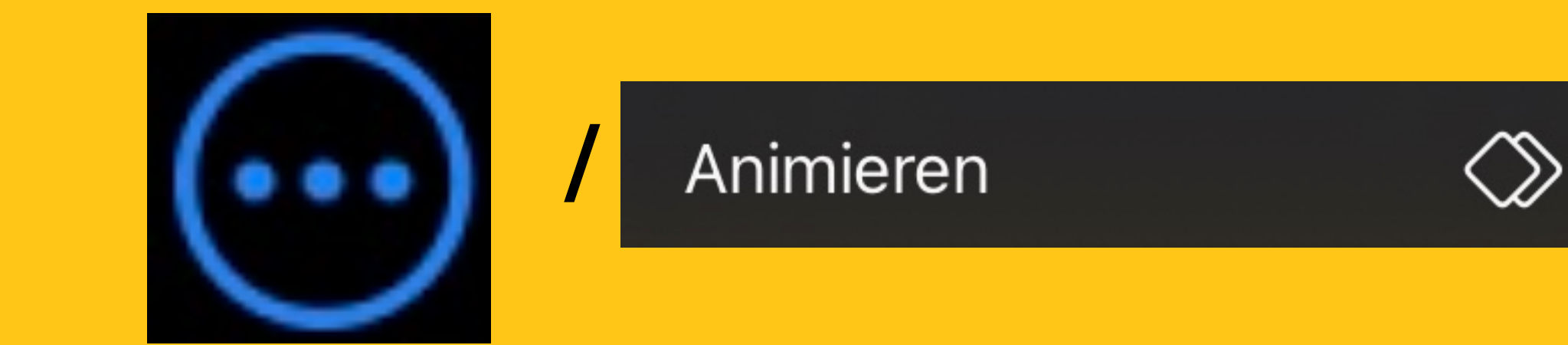

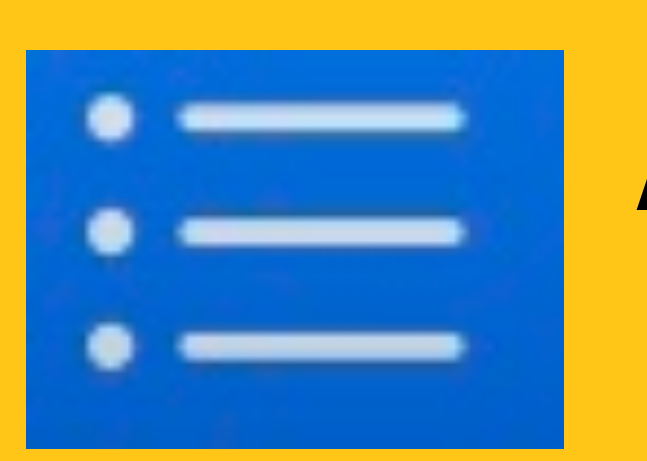

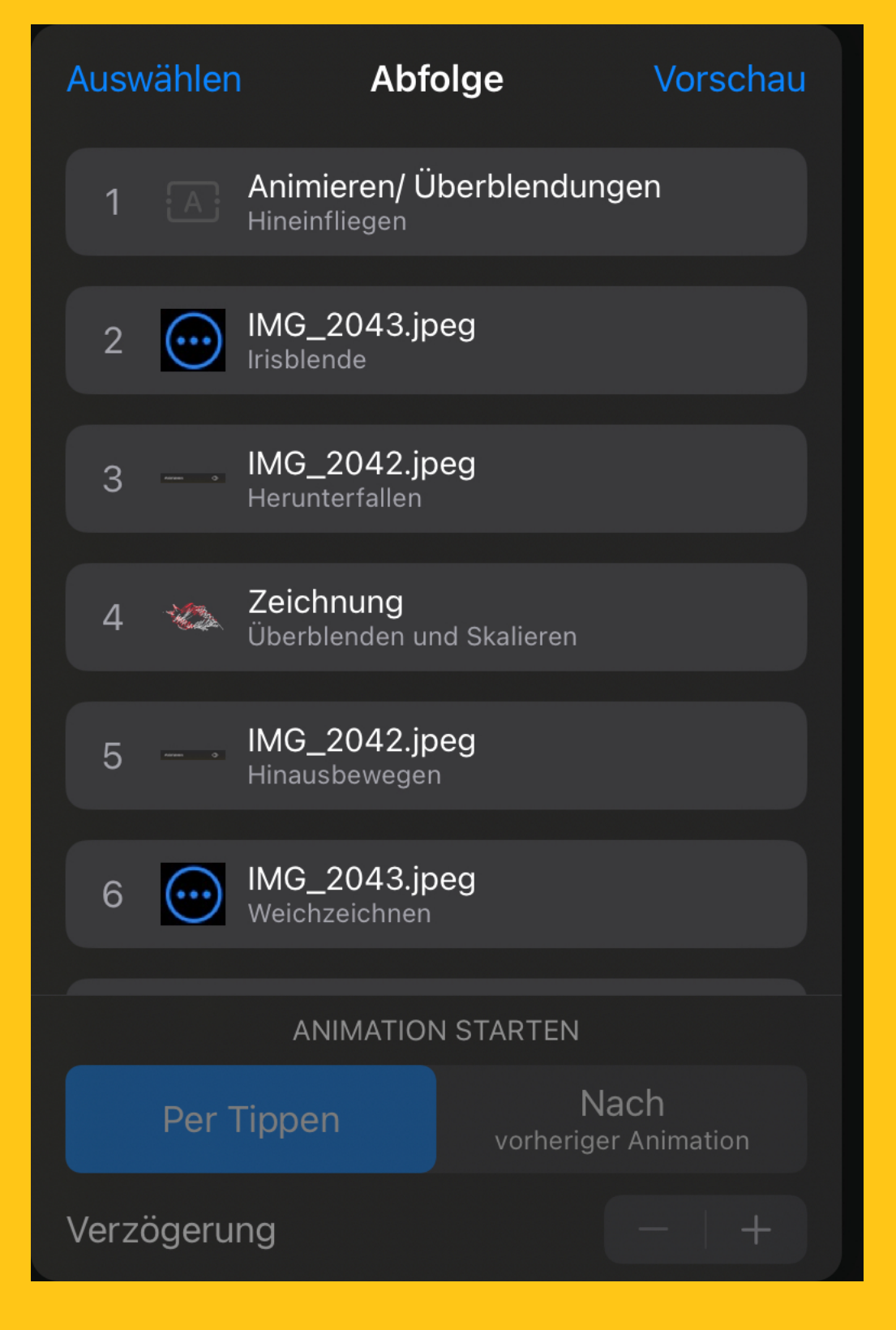

### Reihenfolge verändern

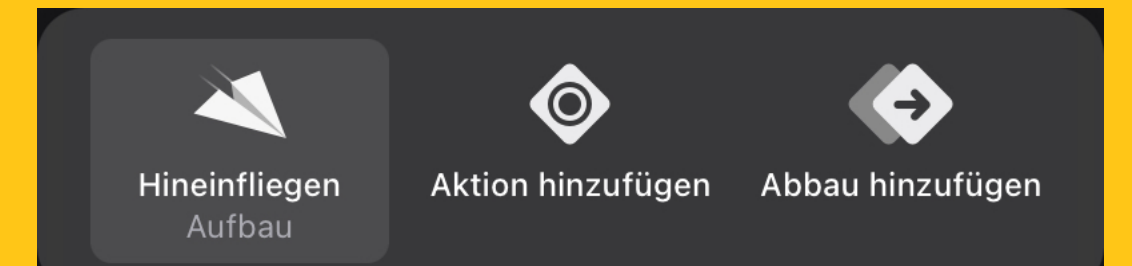

### **Anzeige am unteren Folienrand**

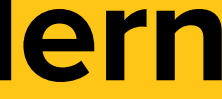

## EXPORTEREN

### Präsentation 🗸 / Exportieren

|   | Image: Non-Ward StressImage: Non-Ward StressImage: Non-Ward StressImage: Non-Ward StressAirDropPowerPointNachrichten | Mail | N |
|---|----------------------------------------------------------------------------------------------------|------|---|
| / | Kopieren                                                                                                    | ß    |   |
|   | In Dateien sichern                                                                                                   |      |   |
|   | In Documents konieren                                                                                                |      |   |
|   | Teilen                                                                                                    |      |   |

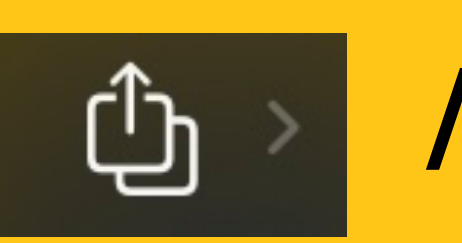

### PDF

PowerPoint

Film

Animiertes GIF

Bilder

Keynote-Thema

## 

## Screencasts, Videos einer Bildschirmpräsentation, lassen sich auf dem iPad mit Keynote erstellen.

Auf dem iPad können Videoaufnahmen des gesamten Bildschirms erstellt werden. Dazu sind mehrere Schritte nötig.

1. Bildschirmaufnahme aktivieren (falls nötig). Die Bildschirmaufnahme befindet sich im sog. Kontrollzentrum - zu öffnen durch Wischen aus der rechten oberen Ecke

2 Venn die Bildschirmaufnahme dort nicht sichtbar ist, muss sie über Ridschirmaufnahme dort nicht sichtbar ist, muss sie über 8 Kontrollzentrum Bevor die Aufnahme beginnt muss unbedingt noch die Tonaufnahme aktiviert werden. Das geschieht langes drücken dens Aufnahme-Buttons und anschließendes Drücken des Mikrofonsymbols - dieses leuchtet anschließend rot.

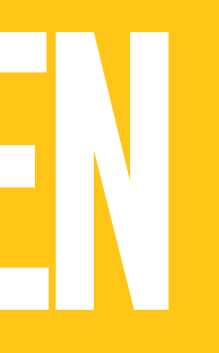

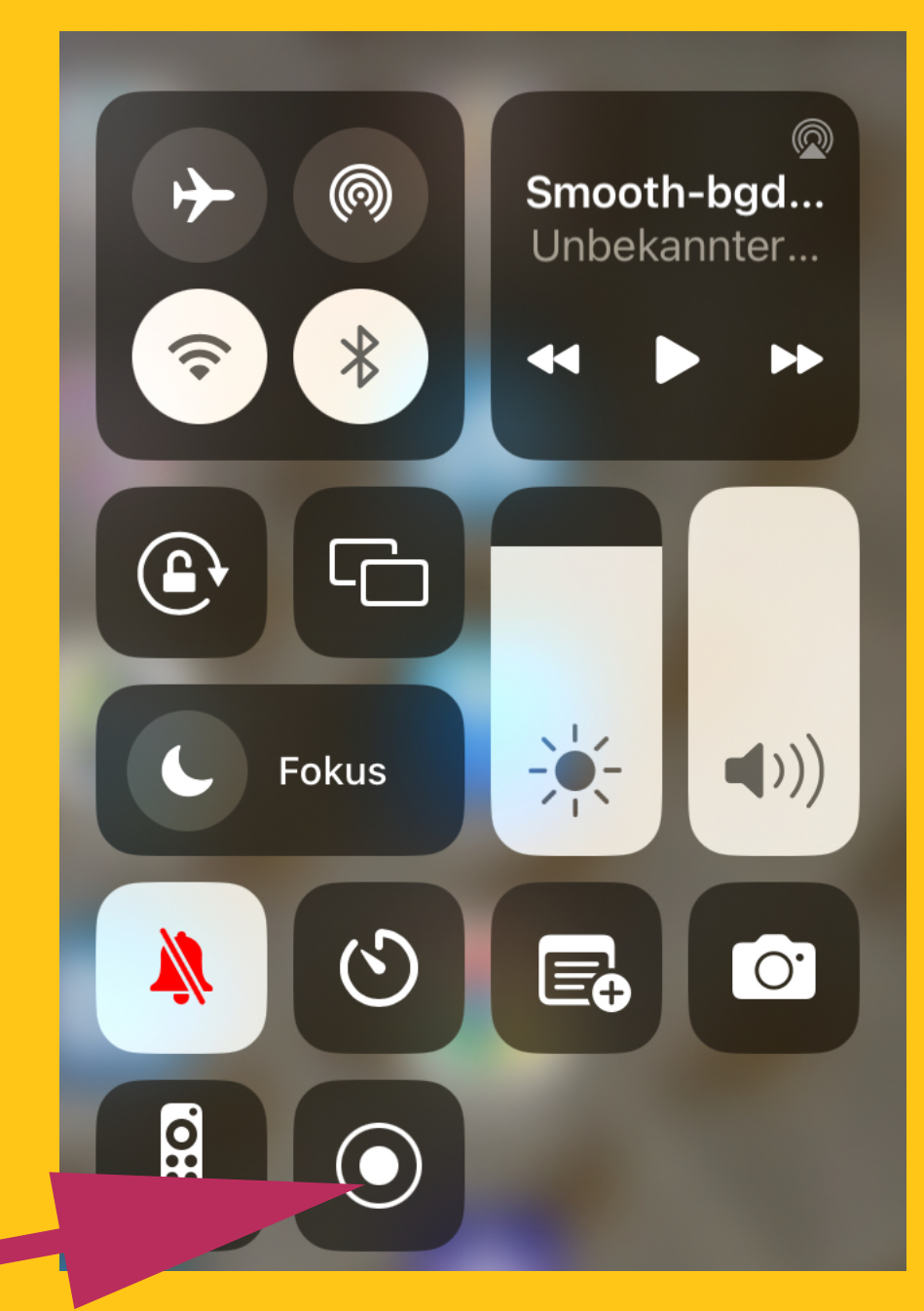

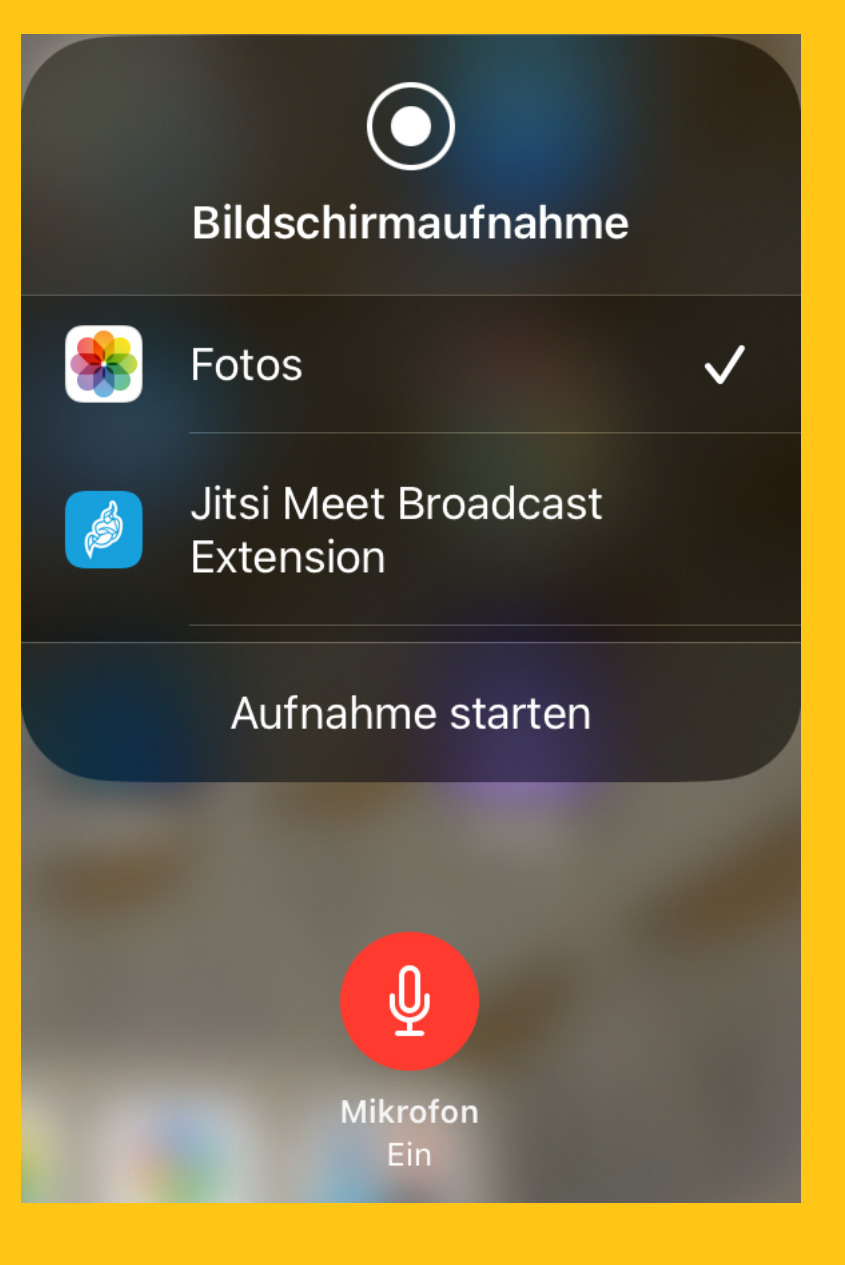

# 

### Textverarbeitung, Layouts

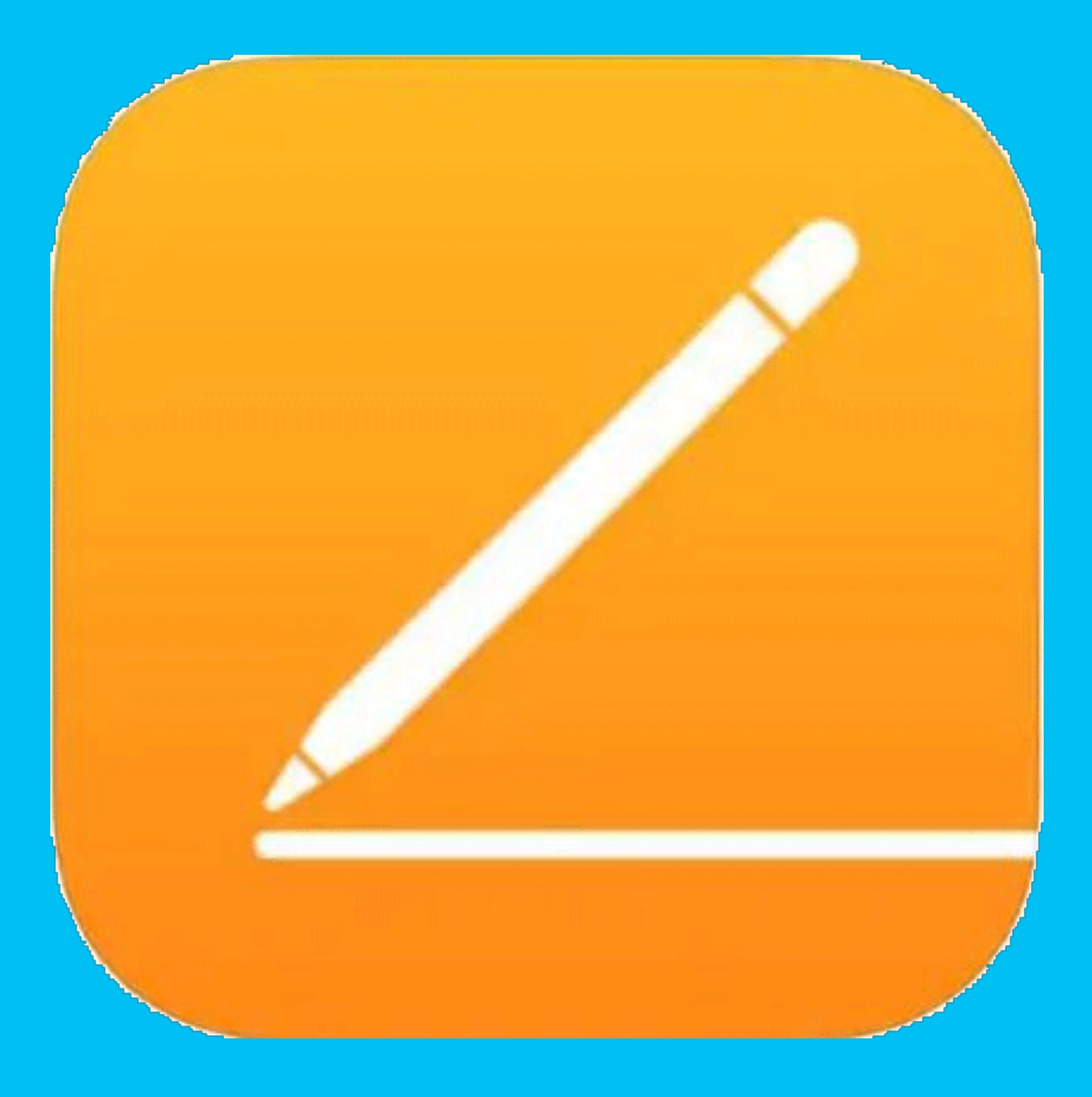

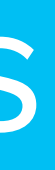

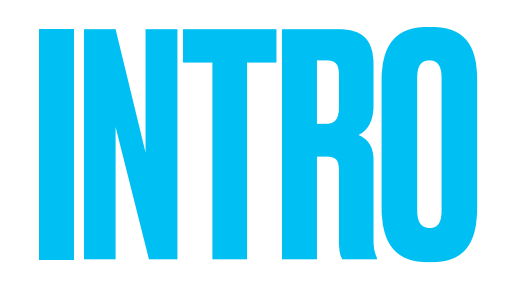

jedoch auch als Layoutsoftware

- Der Apple-Stift ist in dieser App hilfreich. Er wird mit Bluetooth gekoppelt.
- hinzufügen) ausgelesen werden

### Pages ist ein vollwertiger Word - Ersatz (so eine Tastatur vorhanden ist), eignet sich

## Der Batteriestand des Apple Stifts (1. Gen) kann über das Batteriewidget (+ App

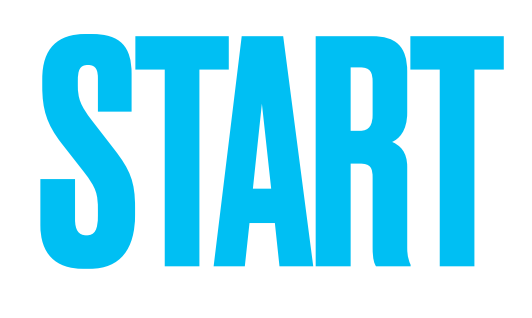

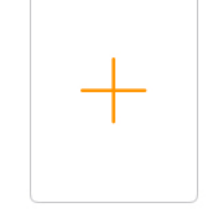

**Neues Dokument erstellen und Format festlegen** 

Dokument erstellen

Format festlegen - hier entscheiden Sie, ob sie ein normales Textdokument wie in Word erhalten wollen (Leer) oder nur Layoutfunktionen (Textrahmen) benötigen (Leeres Layout) . (Bei älteren Pagesversionen ist die Layoutfunktion unter . / Dokumentkonfiguration/ Dokumentinhalt abwählen zu finden)

| Ei  | nfach |        |          |
|-----|-------|--------|----------|
|     |       |        |          |
|     |       |        |          |
| , H |       |        |          |
|     |       |        |          |
|     |       |        |          |
|     |       |        |          |
|     | Leer  | Leeres | s Layout |

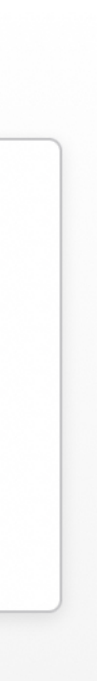

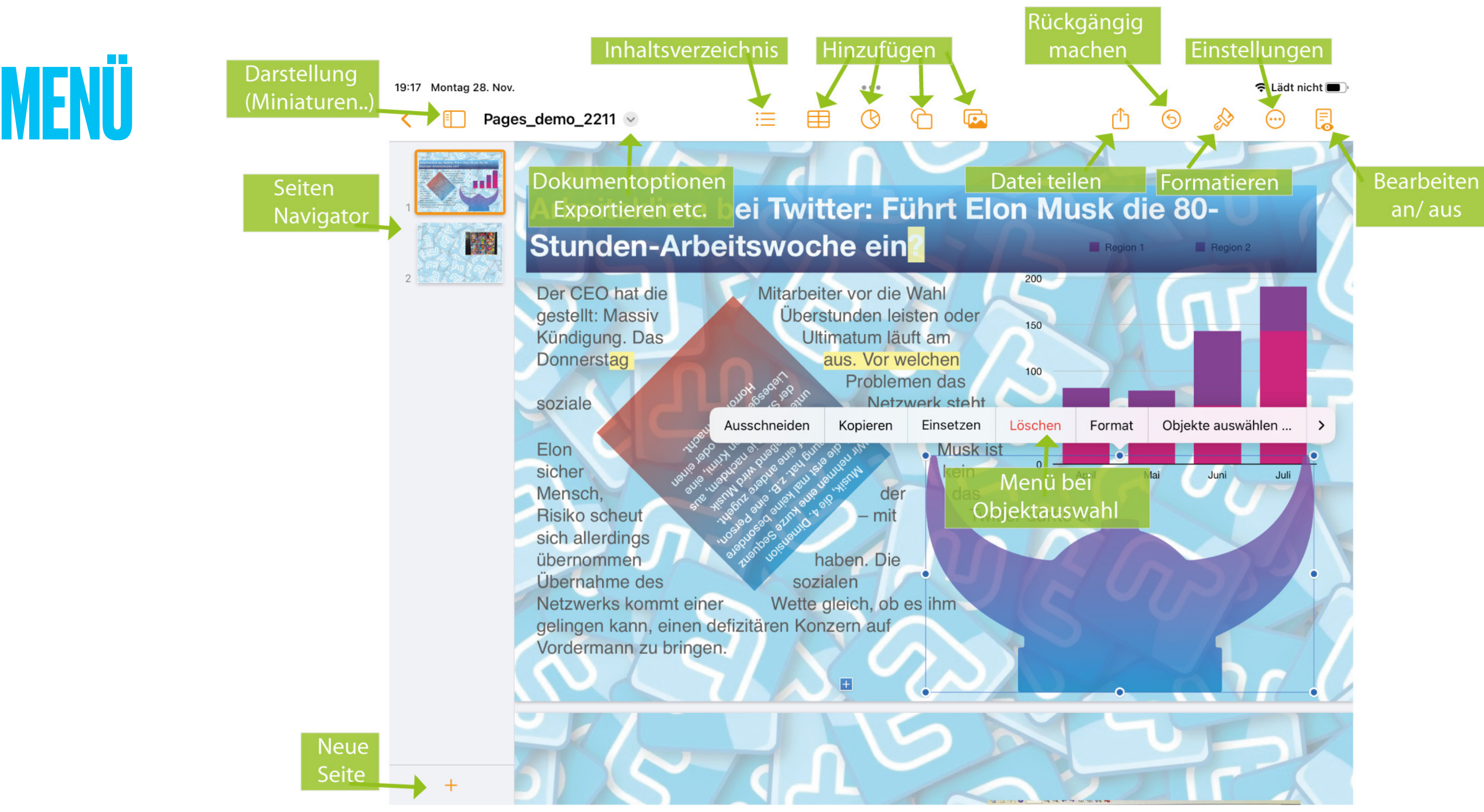

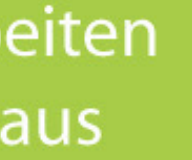

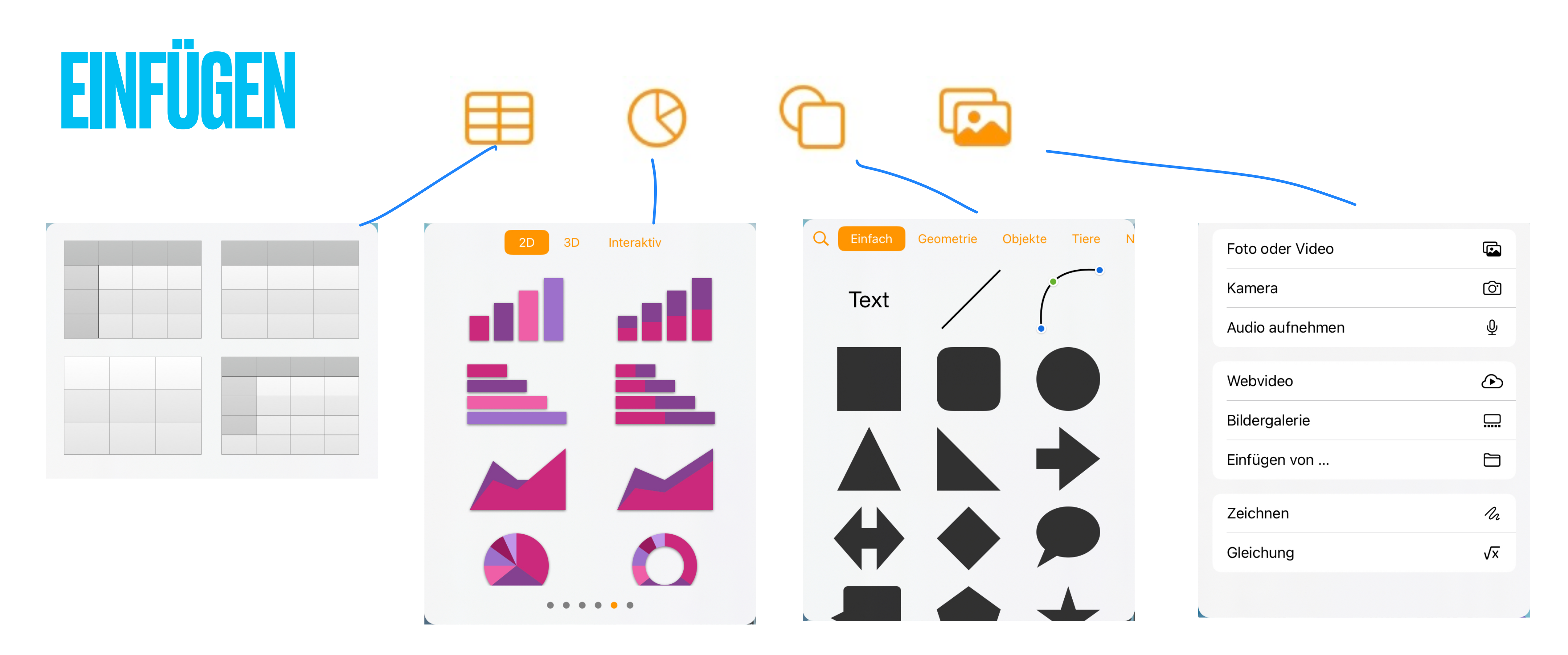

Neben Tabellen oder Bilder lassen sich auch Symbole einfügen
 ACHTUNG: Textfelder und Vektorzeichnung befinden sich bei den Symbolen!

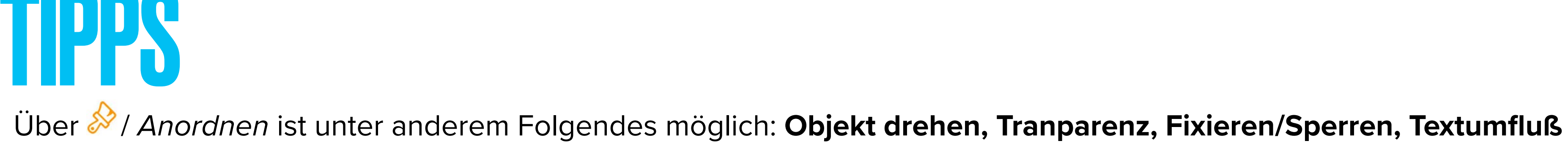

Unter Farben sind auch Verläufe möglich

Über 🄗 / Bild / Hintergrund entfernen kann ein **Bild** (evtl.) **freigestellt** werden.

Eventuell auftauchende **Texthintergrund** lässt sich über Textauswahl

/ 浴 / Text/… / Texthintergrund

löschen

Dort von Weiß auf Transparent umschalten

Für den **Textumfluss** (*Anordnen/ Textumfluss*) muss das entsprechende Objekt ÜBER dem Text angeordnet werden

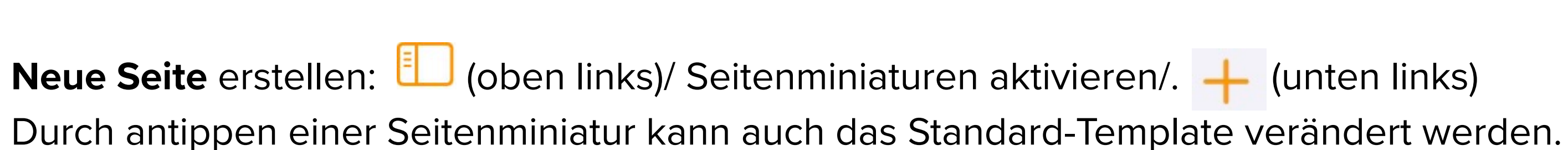

Seitenzahlen in der Kopf/ Fußleiste einfügen ist scheinbar nur möglich durch Abkoppeln einer ggf. Vorhandenen externen Tastatur und tippen auf das Symbol ganz rechts oben (Früher 💬 /Dokumentkonfiguration/ Weitere Optionen und tippe auf das Kopf- oder Fußzeilenfeld, in dem die Seitenzahl erscheinen soll. Tippe auf "Seitenzahlen" und dann auf einen Nummerierungsstil)

Formatvorlagen können scheinbar nicht direkt auf dem iPad geändert werden sondern nur auf dem Mac und dann kopiert

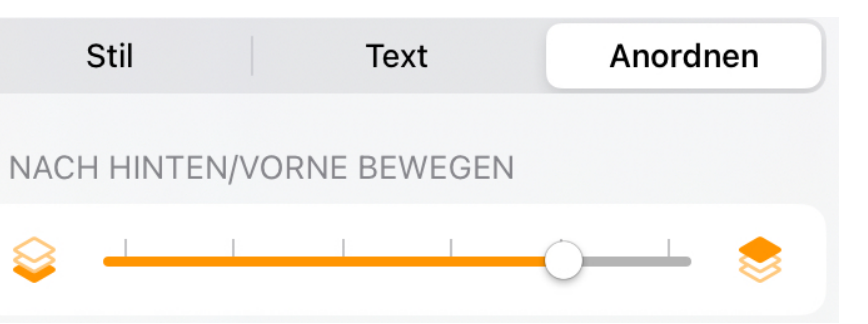

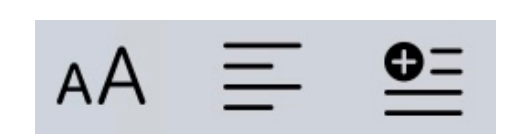

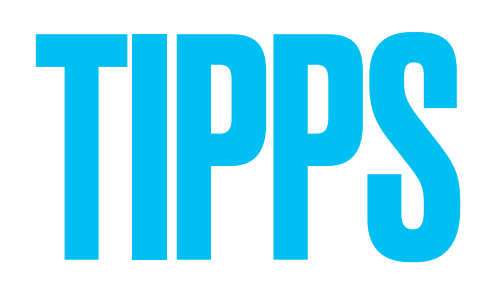

- Mit dem Apple Stift kann frei gezeichnet werden
- Alternativen wie Indesign (Abo ab ca 15€/ Monat) ist deutlich komplexer und in der Gratisversion unbrauchbar

# SNAPSED

Bildbearbeitung

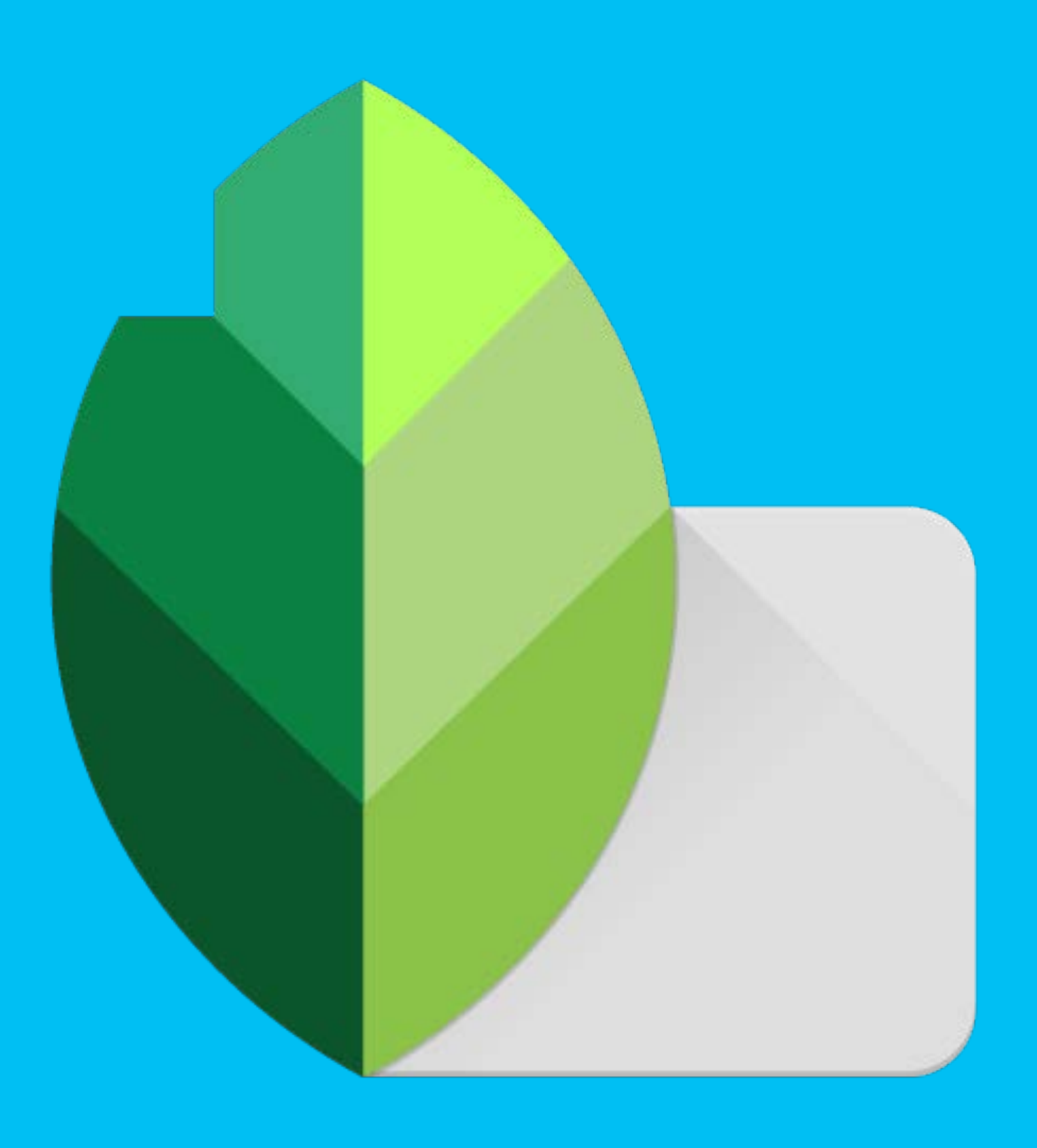

## INTRO

- Snapseed ist ein einfaches, intuitives Tool zur Bildbearbeitung
- Dabei sind Standard Bildkorrekturen möglich
- über Umwege "ersetzt" werden

### Es gibt keine direkten Auswahlwerkzeuge oder Masken aber beides kann

## SIAK

- **t** vorhandenes Foto auswählen. Dazu müssen Sie Snapseed (eingeschränkten) Zugriff auf die eigenen Fotos gewähren
- Nun taucht zunächst am rechten Rand die Flltergalerie auf, die eine einfache automatisierte Überarbeitung nach verschiedenen Looks ermöglicht. Durch Tippen auf den Haken am rechten Rand wird die ausgewählte Veränderung gespeichert und das Standard-Menü öffnet sich

### "Snapseed" möchte auf deine **Fotos zugreifen**

Allows access to the photo library for opening images.

Weitere Fotos auswählen ...

Aktuelle Auswahl behalten

### Portrait

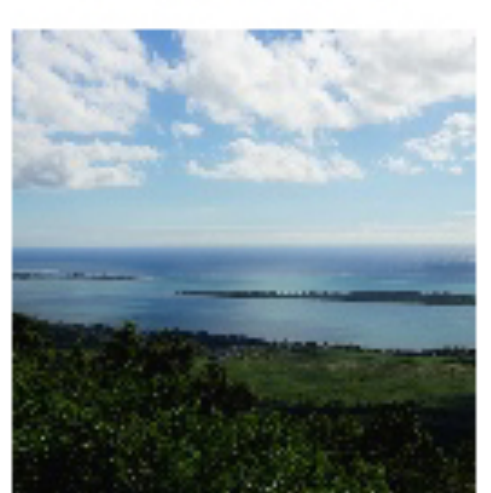

Smooth

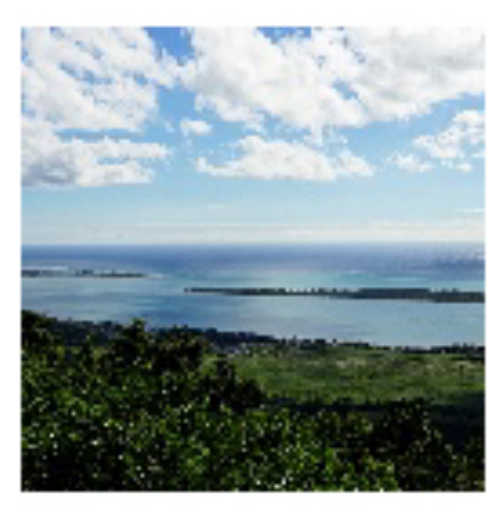

Pop

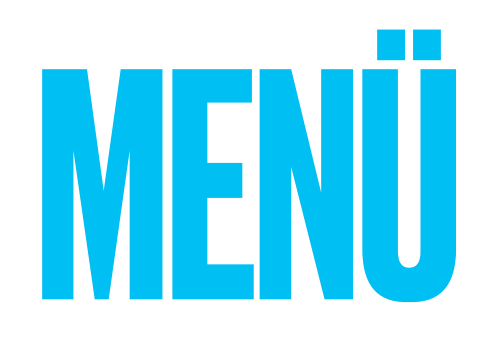

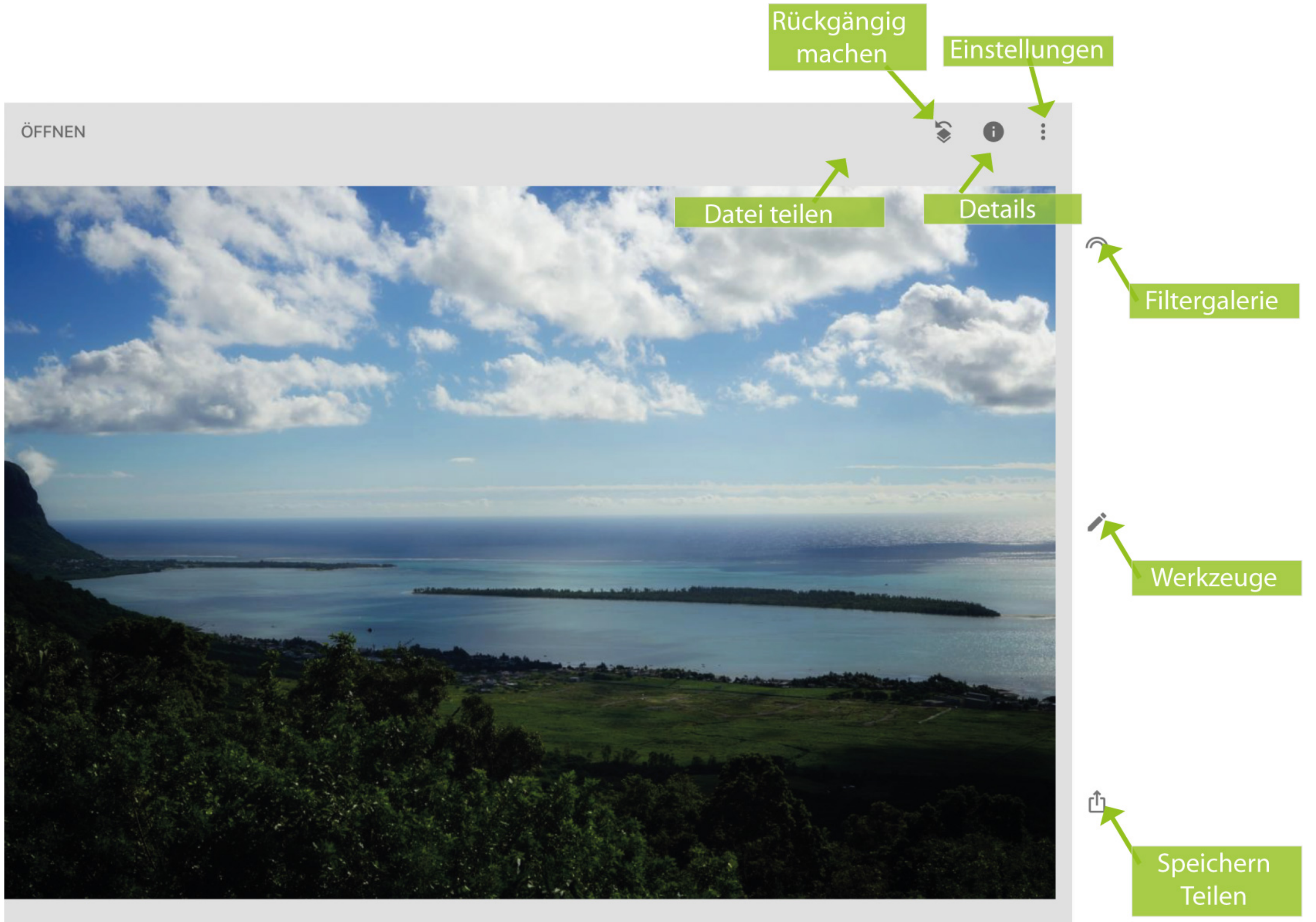

## WERK7FIGF

- Hier liegen die zentralen Möglichkeiten der App
- Feinabstimmung ermöglicht Grundeinstellungen (Kontrast etc.) zunächst fürs gesamte Bild. Wischen nach links oder rechts verändert den Einstellungswert
- Dies gilt zunächst für das gesamte Bild, kann jedoch nachträglich auch auf einzelne Bereiche reduziert werden
- Interessant sind auch Reparieren oder HDR Scape (vor allem bei Gegenlicht)

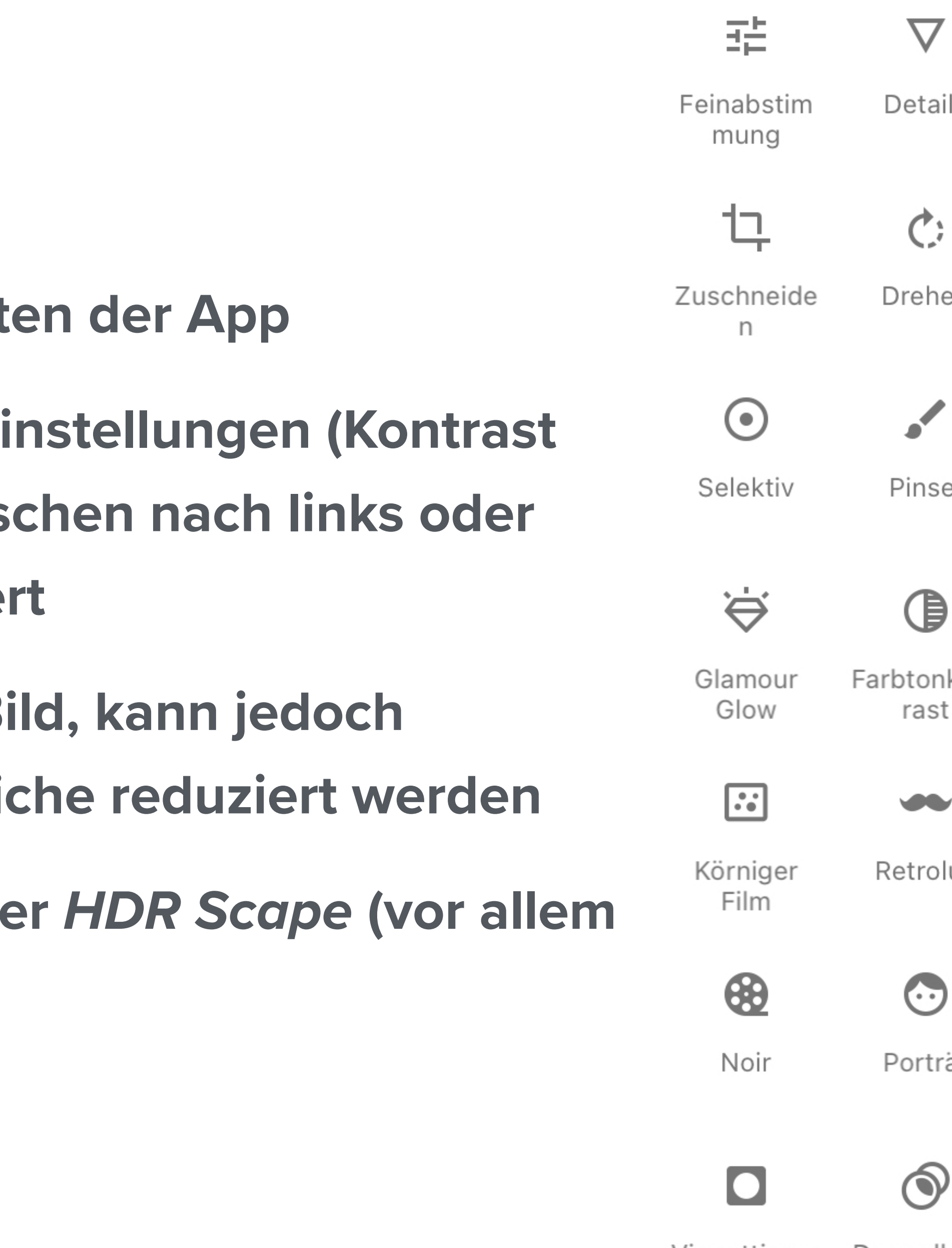

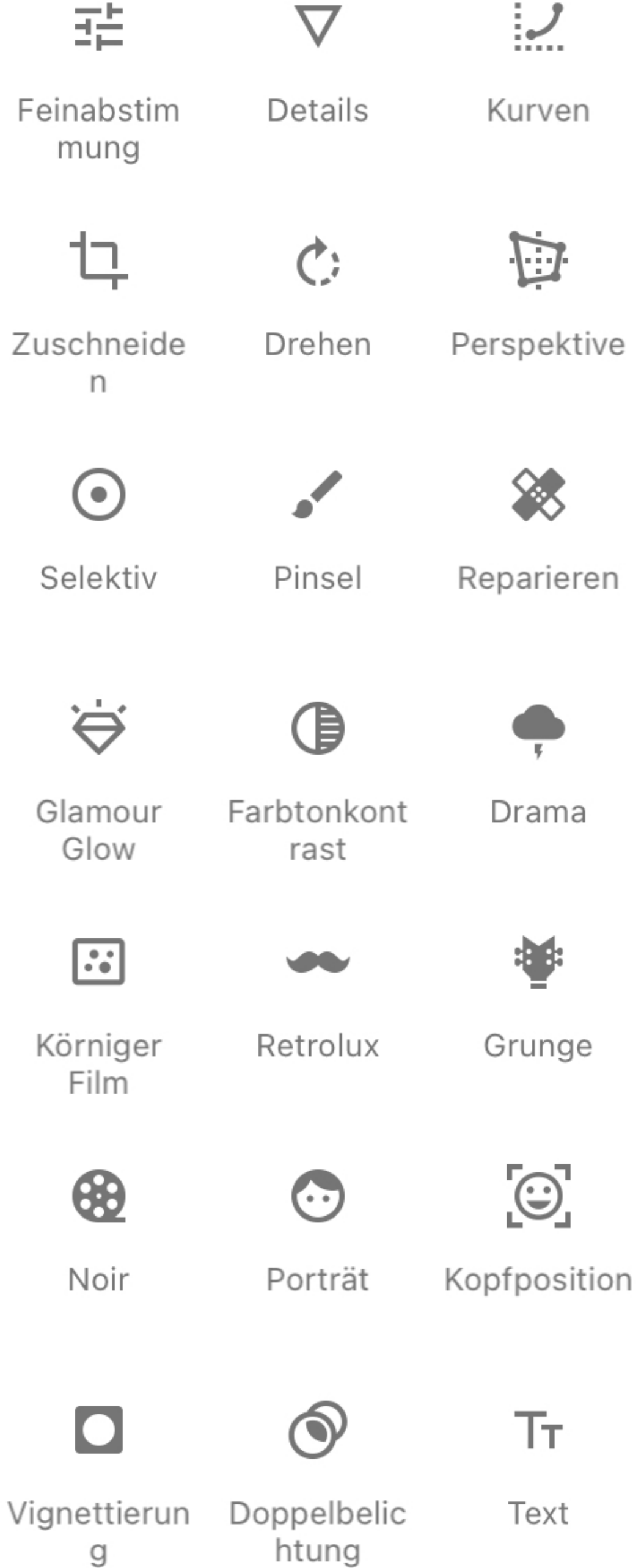

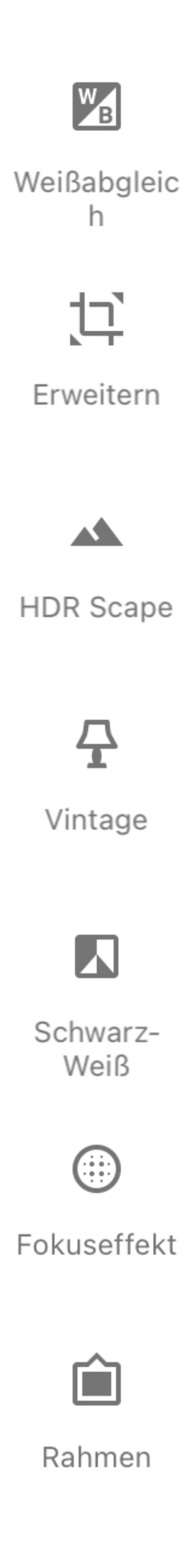

## MASKIEREN

- Nachträglich können auch die angewendeten Einstellungen auch wie folgt auf bestimmte Bildbereichte reduziert werden:
- Zunächst oben rechts auf Rückgängig tippen
- Im Untermenü auf 象 Änderungen ansehen tippen
- Dort werden in der rechten Ecke alle bisherigen Änderungen gezeigt
- Durch tippen auf eine Einstellung/ Einstellungen per Pinselstrich an den bemalten Stellen rückgängig zu machen!
- Mit dem Werkzeug Doppelbelichtung kann eine zweite Datei überlagert und anschließend mit dem Pinsel
- auf die gleiche Weise wie oben teilweise maskiert werden

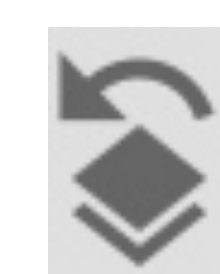

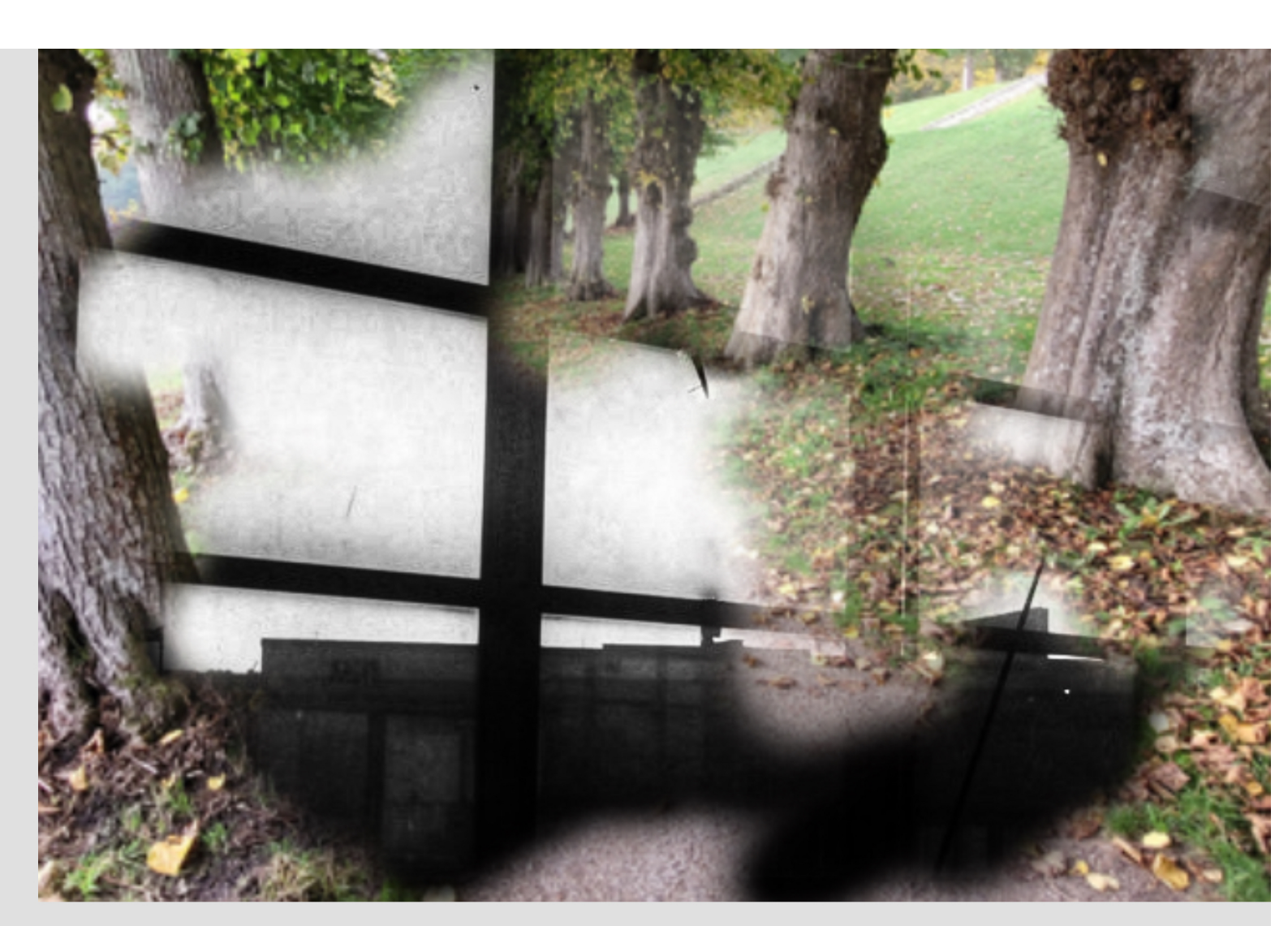

Schwarz-Weiß

Reparieren

Feinabstim...

Umkehren

## ALTERNATIVEN

- Procreate (10€, komplexere Bedienung, auch Zeichungtools vorhanden **Bildbearbeitung möglich)**
- Affinity Photo (15€, komplexer aber sehr umfangreich und recht ähnlich zu Photoshop, Dateiintegration geht nicht direkt über Fotos
- photopea.com (kostenloser und praktisch vollwertiger Photoshop-Ersatz in Deutsch, aber natürlich nur mit schnellem WLAN machbar)

NB: Alle *Photoshop* Apps von Adobe sind nur für Abonomenten (ca15€/ Monat) sinnvoll nutzbar da die Gratisversionen zu stark eingeschränkt sind.

# 

Zeichnen, Logos und Vektorgrafiken erstellen. "Illustrator" auf dem iPad

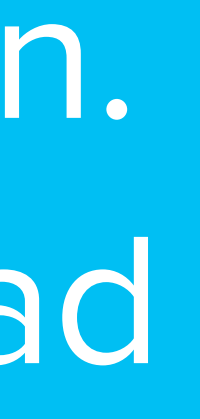

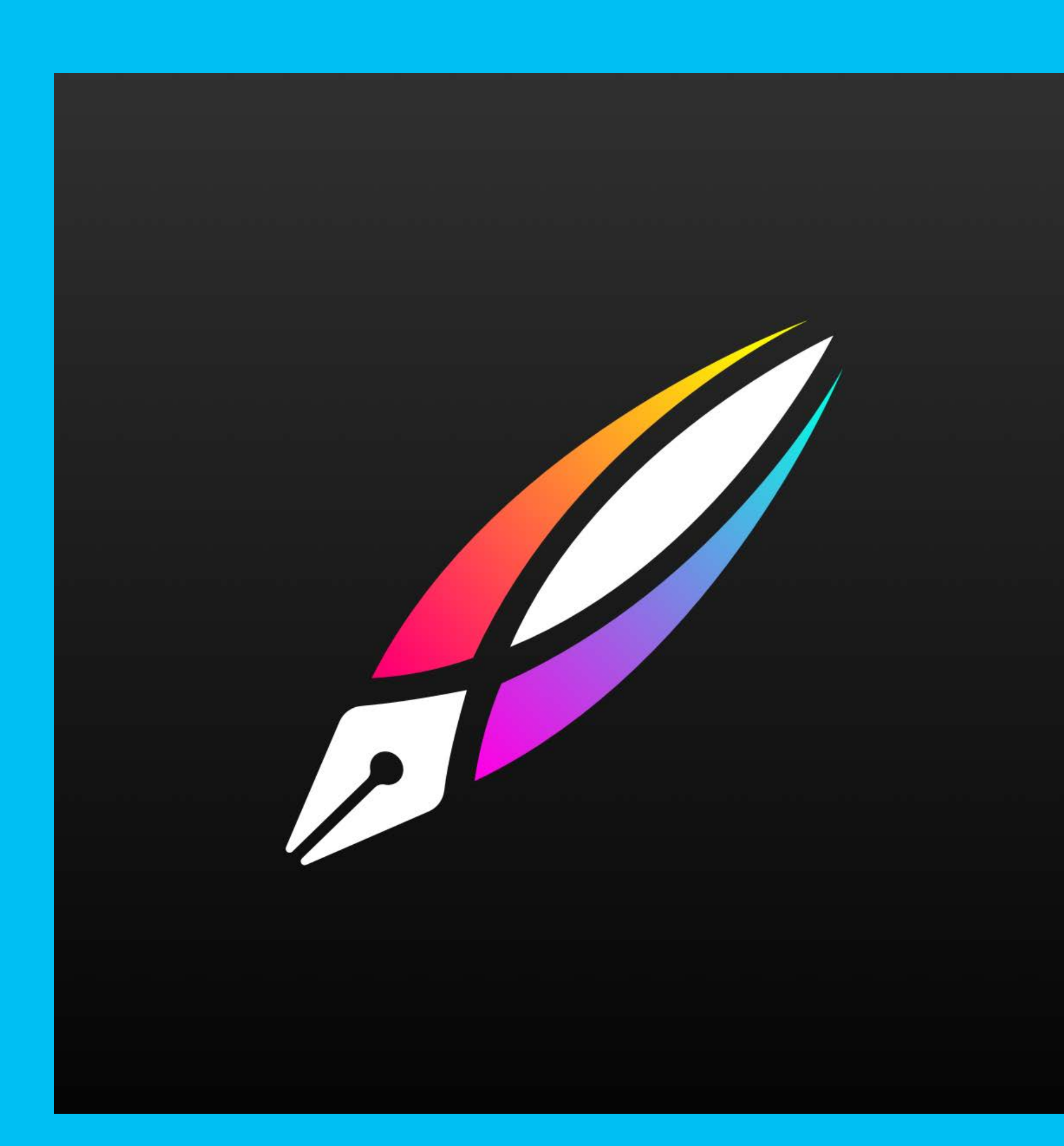

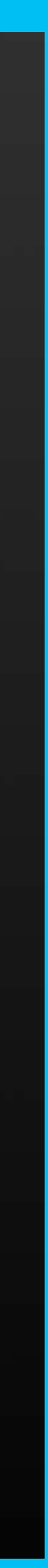

## INTRO

- Die Startseite erlaubt z.B. die Organisation von Dateien
- die Nutzung eines Stifts ist hier sehr hilfreich!

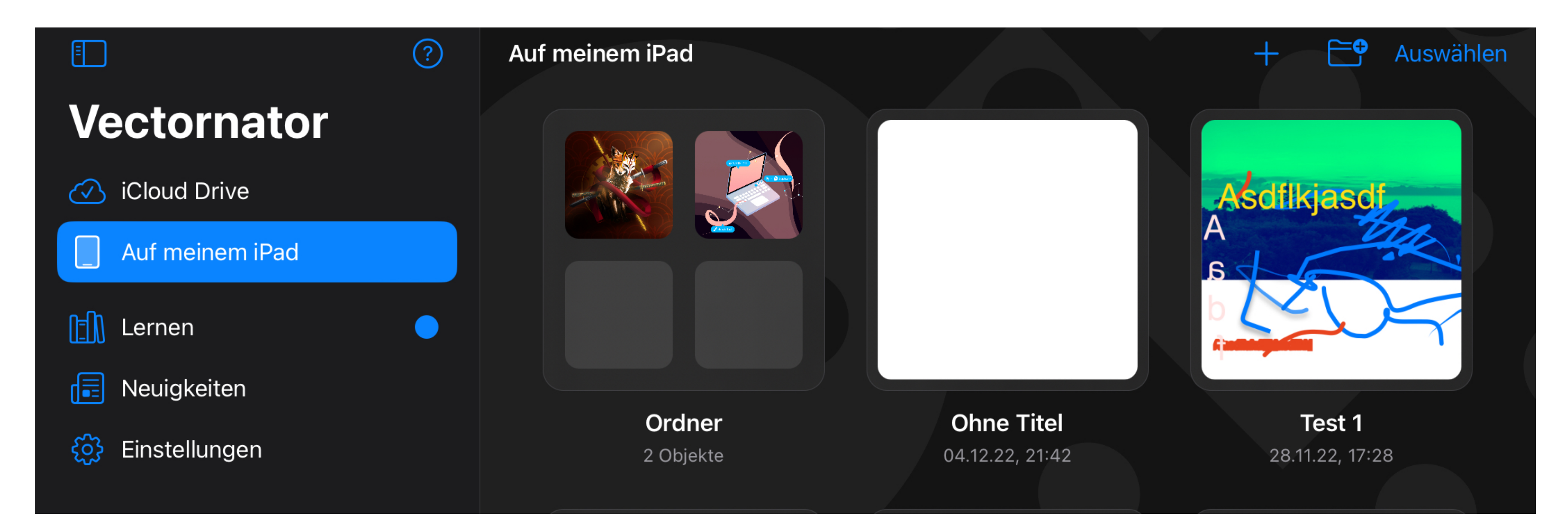

## Wird eine Datei über eine andere gezogen so entsteht automatisch ein neuer Ordner

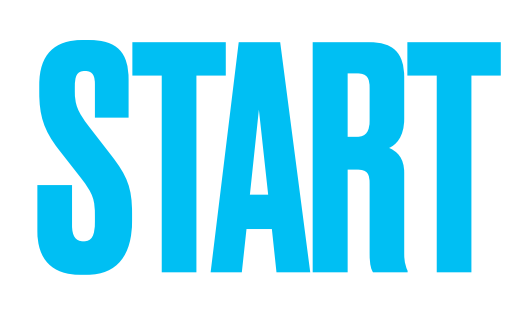

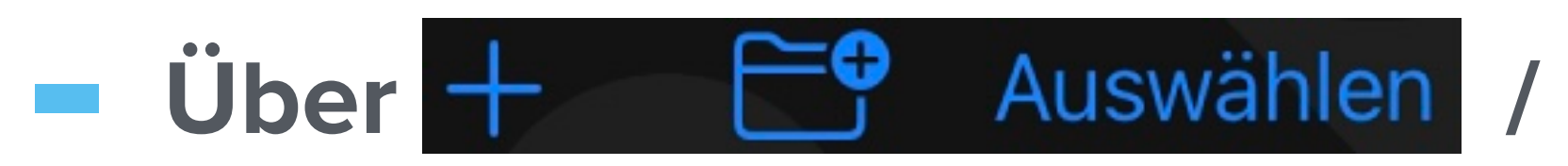

das Format und

### eine neue Datei erstellen

| Neues Dokur               | ment 🔓 |
|---------------------------|--------|
| Importieren               | Ē      |
| <b>A4</b><br>297 × 210 mm |        |

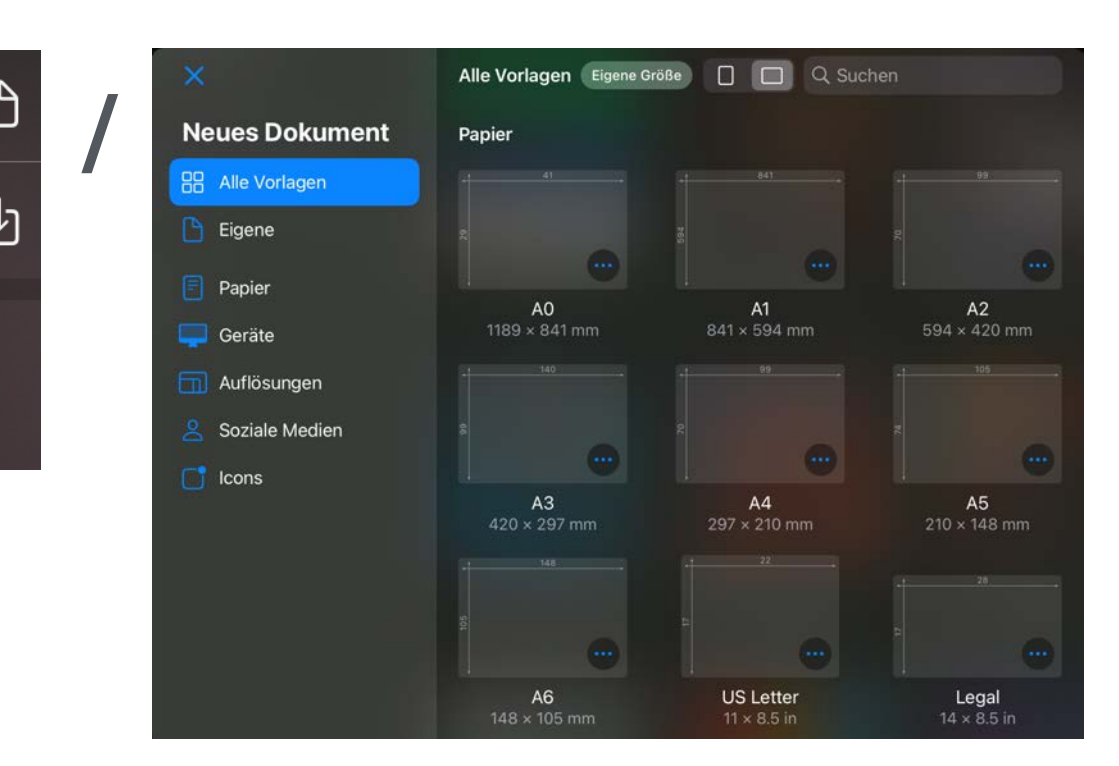

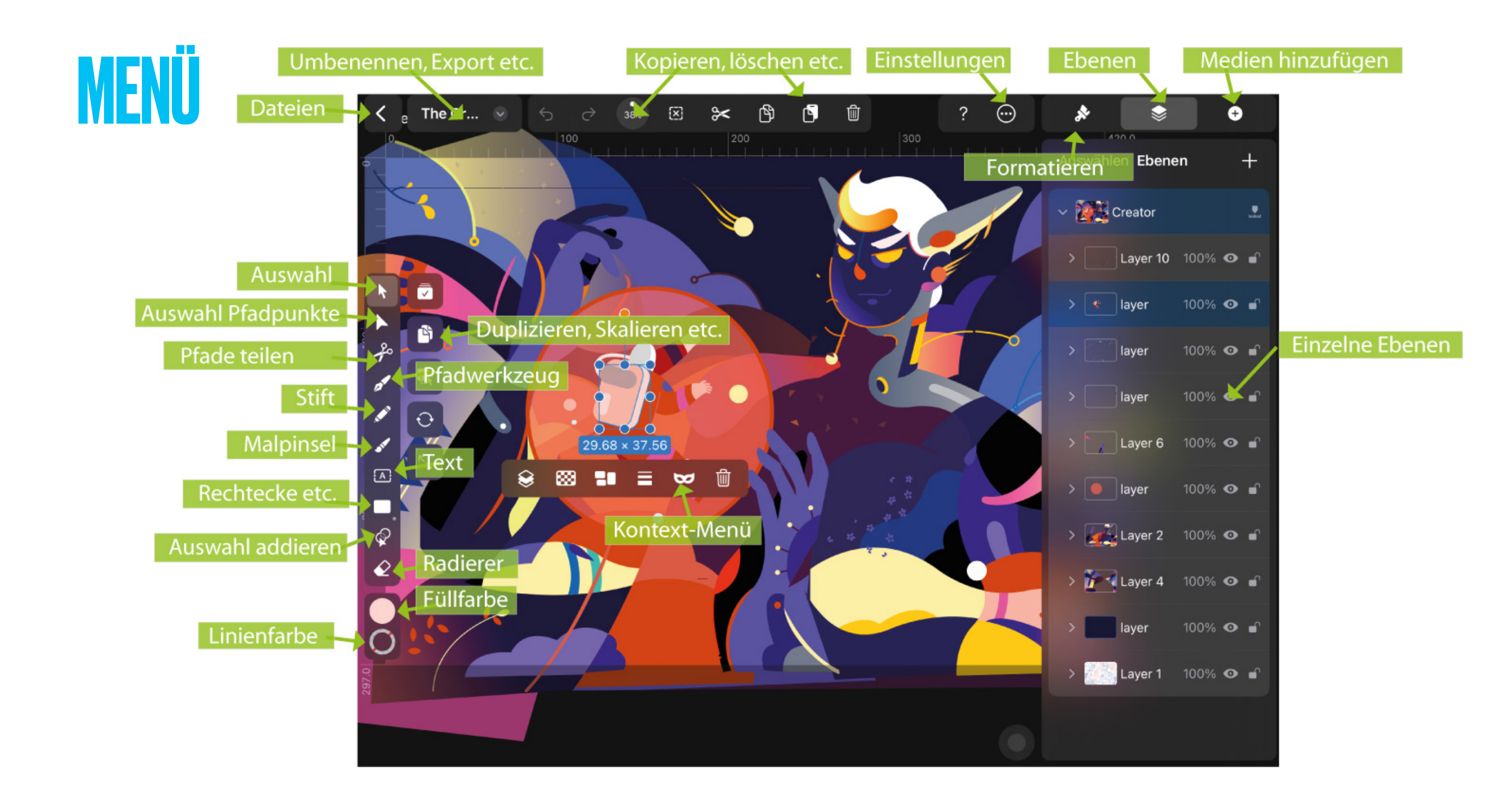

## **WERKZEUGE**

- Ähnlich zu Illustrator erlaubt die App die Nutzung von Pfaden aber auch freien Zeichenwerkzeugen und vorgegebenen Objekten wie Rechtecken oder Sternen
- Auch die einzelnen Pfadpunkte können modifiziert werden aber das erfordert zumindest Grundkenntnisse in der Nutzung von Pfadwerkzeugen

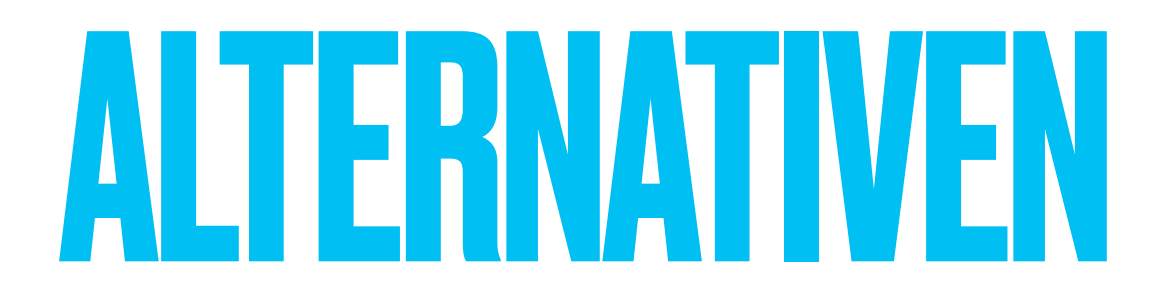

## Procreate (10€, komplexere Bedienung aber auch Bildbearbeitung möglich)

# GOD NOTES

### – Notizen, Tafelbilder,

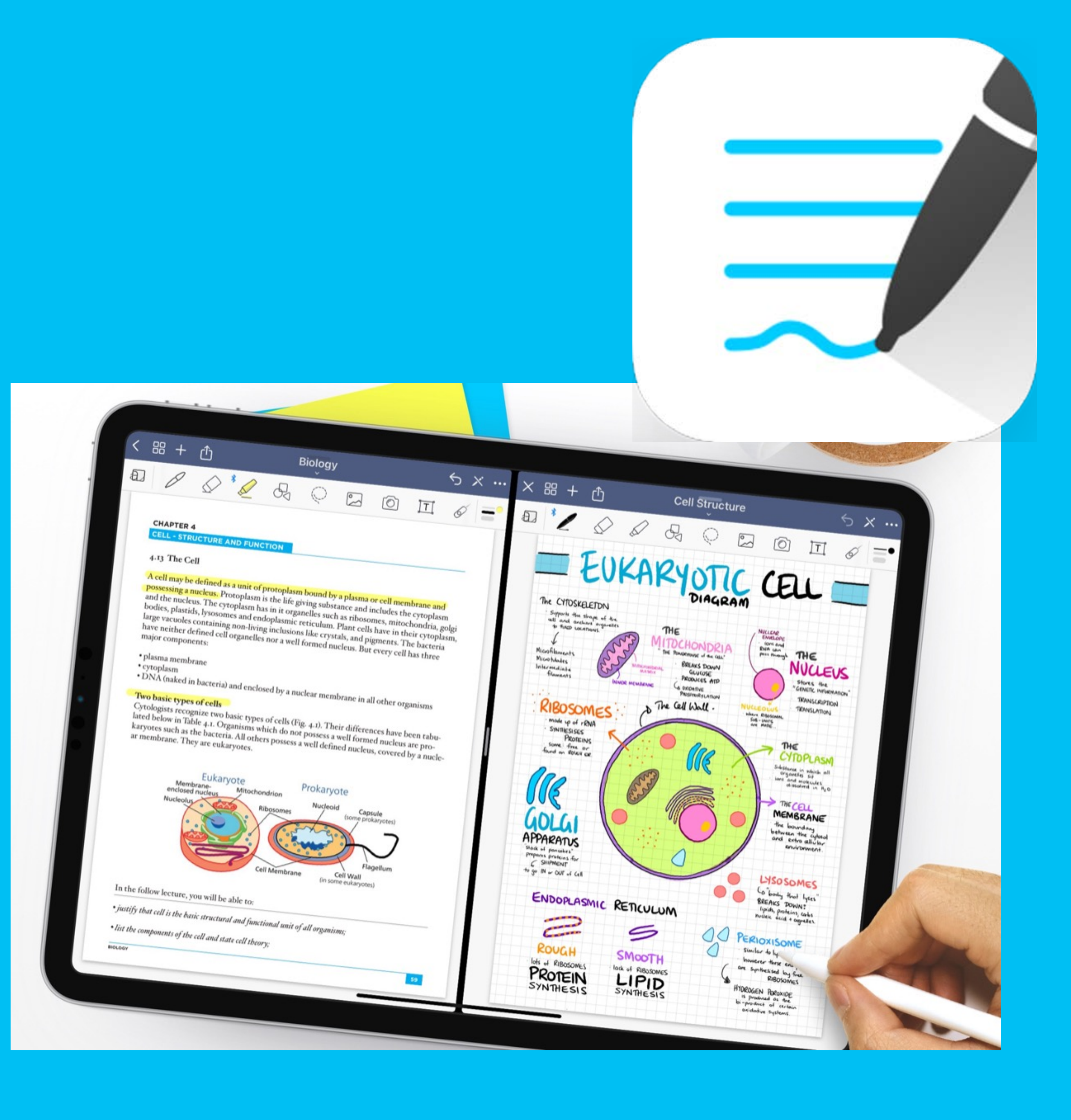

## INTRO

- Goodnotes ist die meistgenutzte Notizen App f
  ür iOs
- Handschriftliche Notizen werden in Druckschrift gewandelt
- Die App ist auch eine der Standards f
  ür Tafelbilder
- war 2022 die iOs App des Jahres
- Einmalkauf von ca 8€

en App für iOs ckschrift gewandelt Tafelbilder

## START

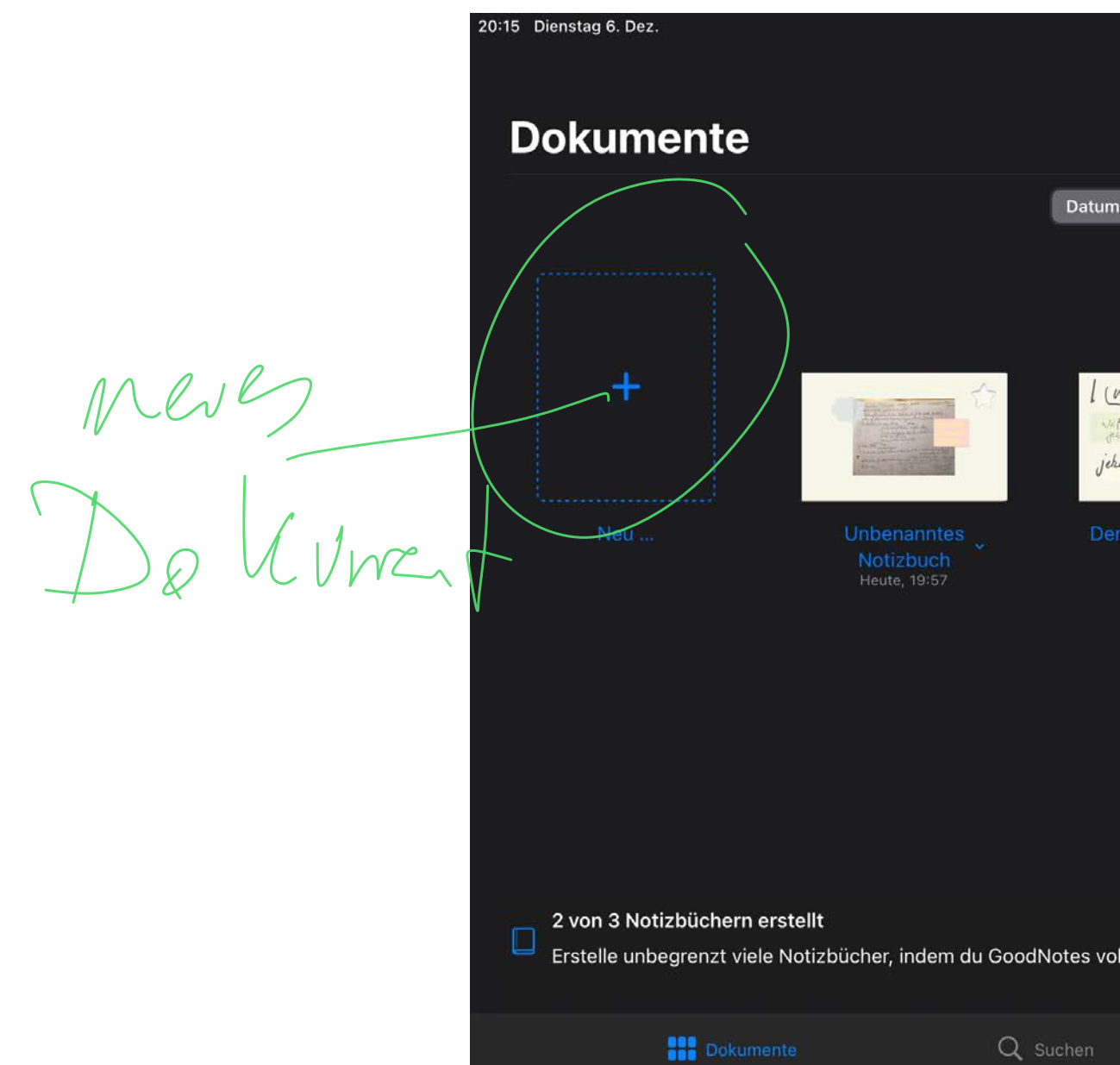

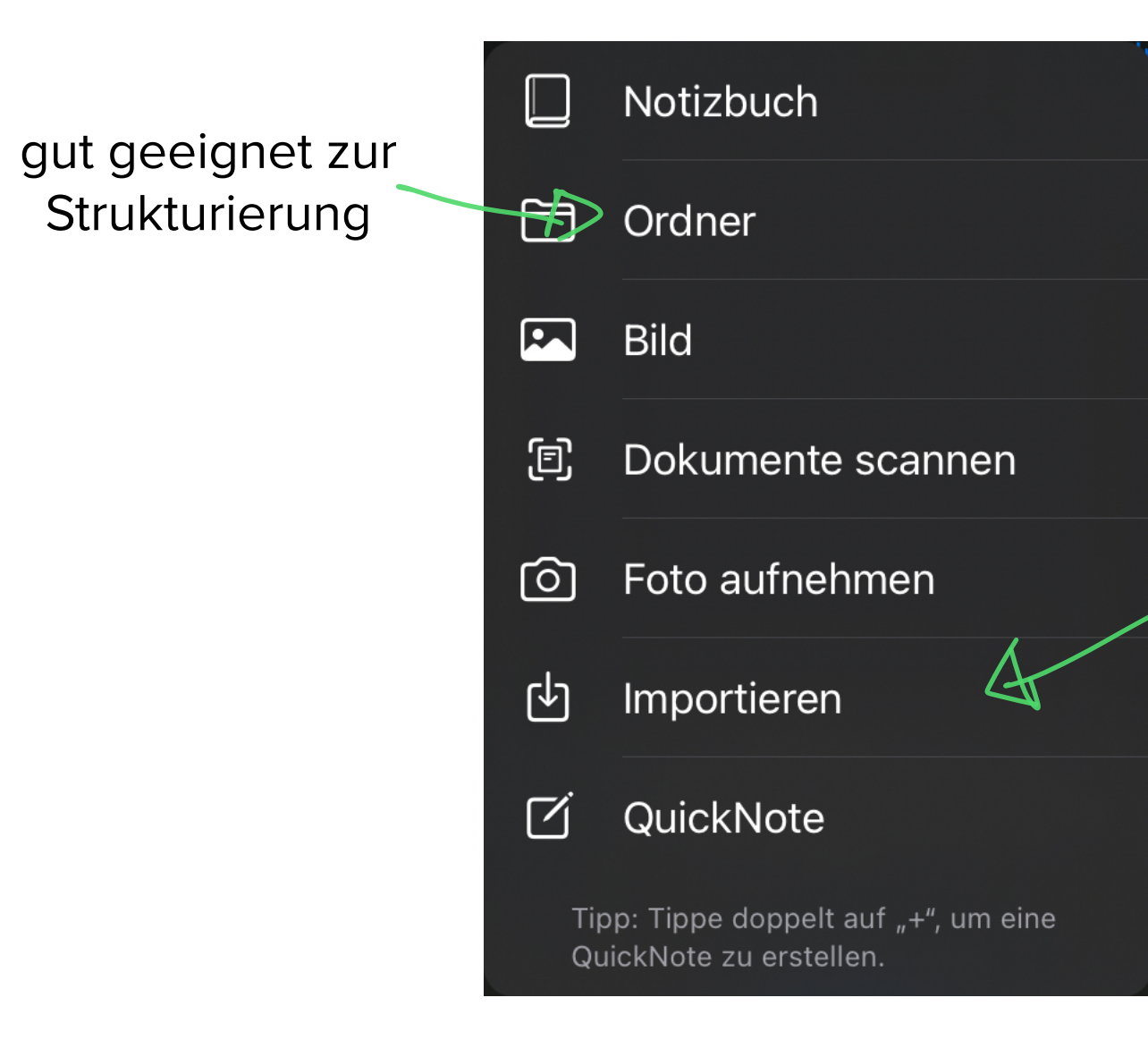

| •••                               |            |           |       | ♦ 🗢 52  | % | • |
|-----------------------------------|------------|-----------|-------|---------|---|---|
|                                   |            | Ē         | ¢     | 0       | Ø |   |
| Titel Art                         |            |           |       | E       | ≣ |   |
| mo Erklärvideos ×<br>Heute, 19:23 |            |           |       |         |   |   |
| lständig freischalte              | st.        | Später    | Freis | chalter |   |   |
|                                   | 22 Geteilt | Favoriter |       |         |   |   |

Hier lassen sich Auch PDF Dateien öffnen

## MENÜ

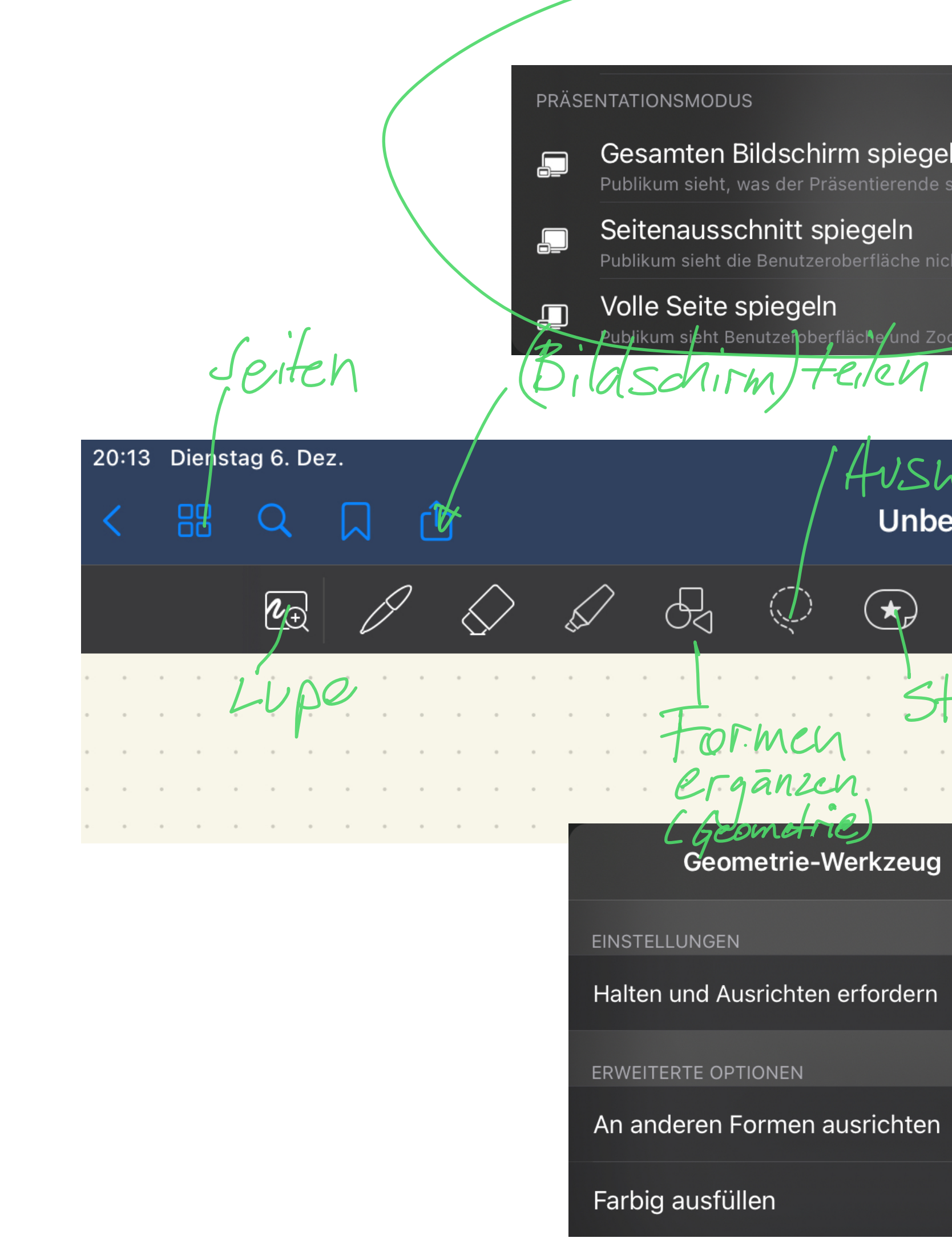

|                                          | u                                                    | Seite hinzufügen   Vor dieser   Nach dieser   Letzte Seit   Image: Seite hinzufügen   Under Seite hinzufügen   Image: Seite hinzufügen   Under Seite hinzufügen   Image: Seite hinzufügen   Under Seite hinzufügen   Image: Seite hinzufügen   Under Seite hinzufügen   Image: Seite hinzufügen   Under Seite hinzufügen   Image: Seite hinzufügen   Under Seite hinzufügen   Image: Seite hinzufügen   Under Seite hinzufügen   Image: Seite hinzufügen   Under Seite hinzufügen   Image: Seite hinzufügen   Under Seite hinzufügen   Image: Seite hinzufügen   Under Seite hinzufügen   Image: Seite hinzufügen   Under Seite hinzufügen   Image: Seite hinzufügen   Image: Seite hinzufügen   Image: Seite hinzufügen   Image: Seite hinzufügen   Image: Seite hinzufügen   Image: Seite hinzufügen Image: Seite hinzufügen Image: Se | leer   |
|------------------------------------------|------------------------------------------------------|----------------------------------------------------------------------------------------------------|--------|
| celn<br>le sieht<br>nicht<br>Zoom nicht  |                                                      | Mehr Vorlagen<br>Bild<br>Dokumente scannen<br>Foto aufnehmen<br>Importieren                                                                                                    | Achinu |
| wah ····<br>Denanntes Notizbuch ~ CurSor | 5                                                    |                                                                                                    |        |
| HelveticaNeue<br>Hicker Fotos<br>enfigen | $\begin{array}{cccccccccccccccccccccccccccccccccccc$ |                                                                                                    |        |
| g<br>n                                   |                                                      |                                                                                                    |        |
| n C                                      |                                                      |                                                                                                    |        |

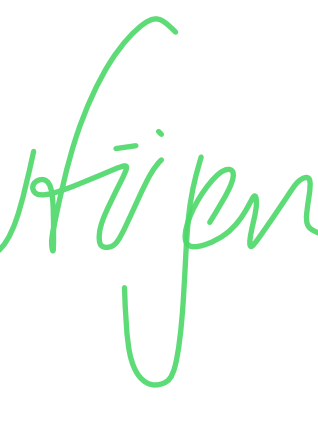

## WEITERE FUNKTIONEN

- Gerade der teilbare Bildschirm ist f
  ür Pr
  äsentationen interessant
- PDF Dateien können markiert und ausgelesen werden (OCR)
- Handschriftenerkennung Übertragung in Druckbuchstaben (gibts aber auch in Pages etc.)

## ALTERNATIVEN

- CollaNote (gratis, sehr gute Bewertungen, recht ähnliche Bedienung, wechsel zwischen Dokumenten etwas komplexer)
- Notability (sehr ähnlich aber Abomodell)
- **MS OneNote (primär für Windows)**

# 

### Erstellung und Bearbeitung von Videos

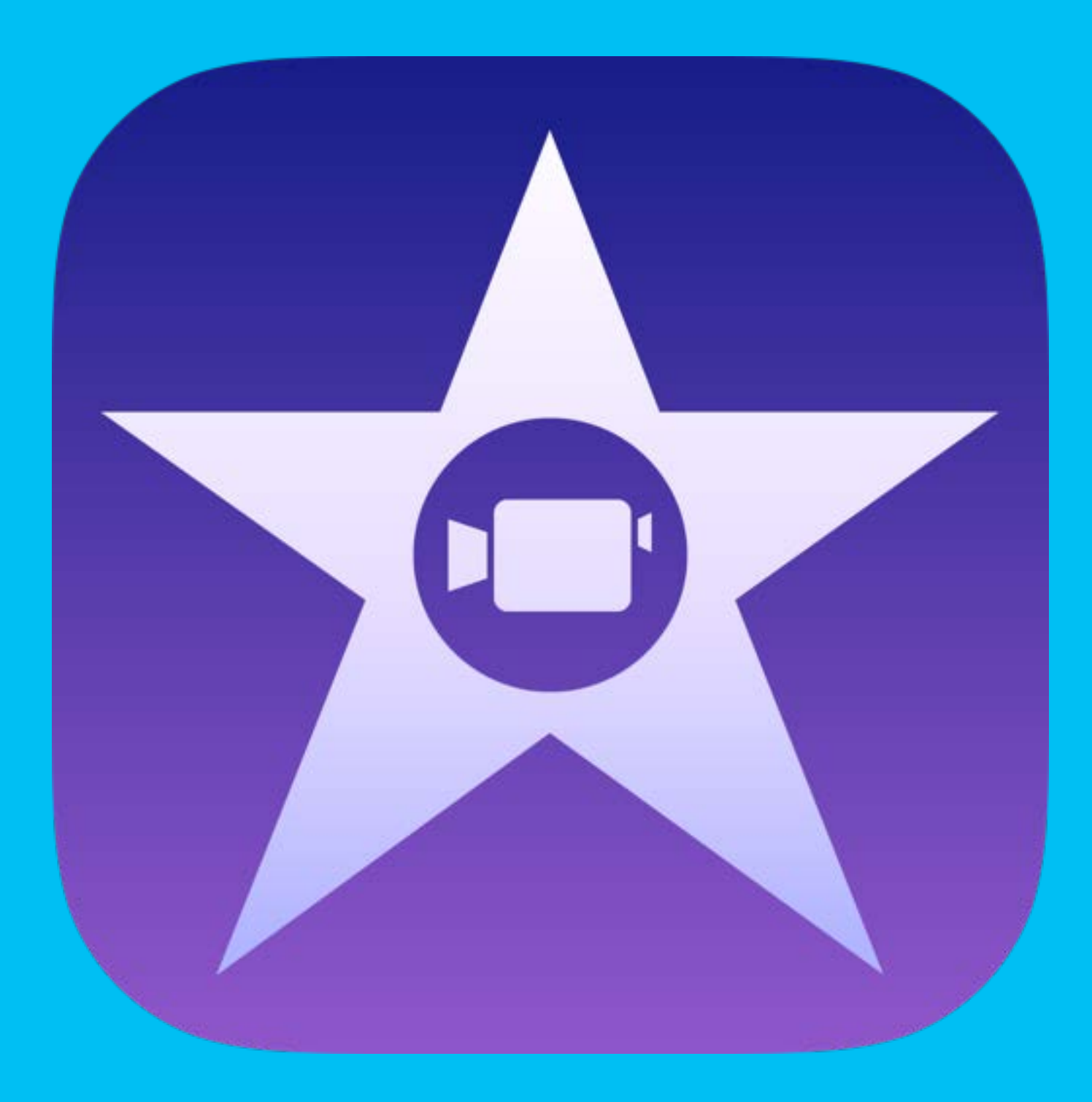

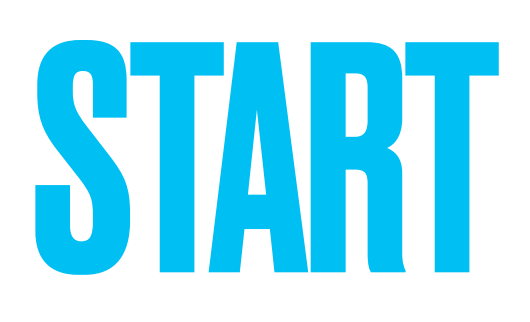

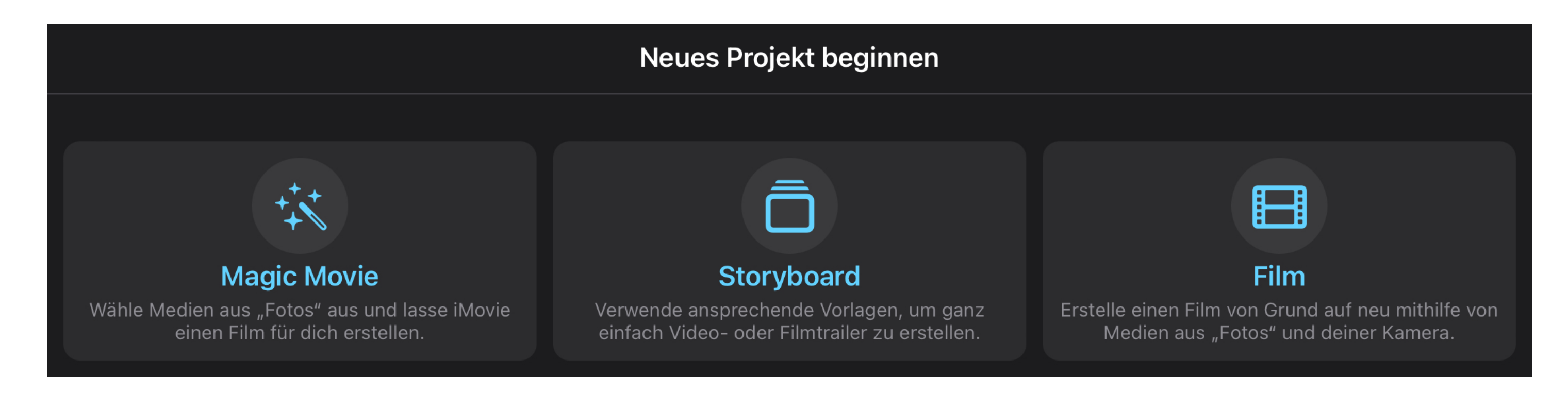

### Tippen und Auswählen:

In der Regel wird Video gewählt, Magic Movie bietet jedoch deutlich mehr Vorgaben und Hilfen

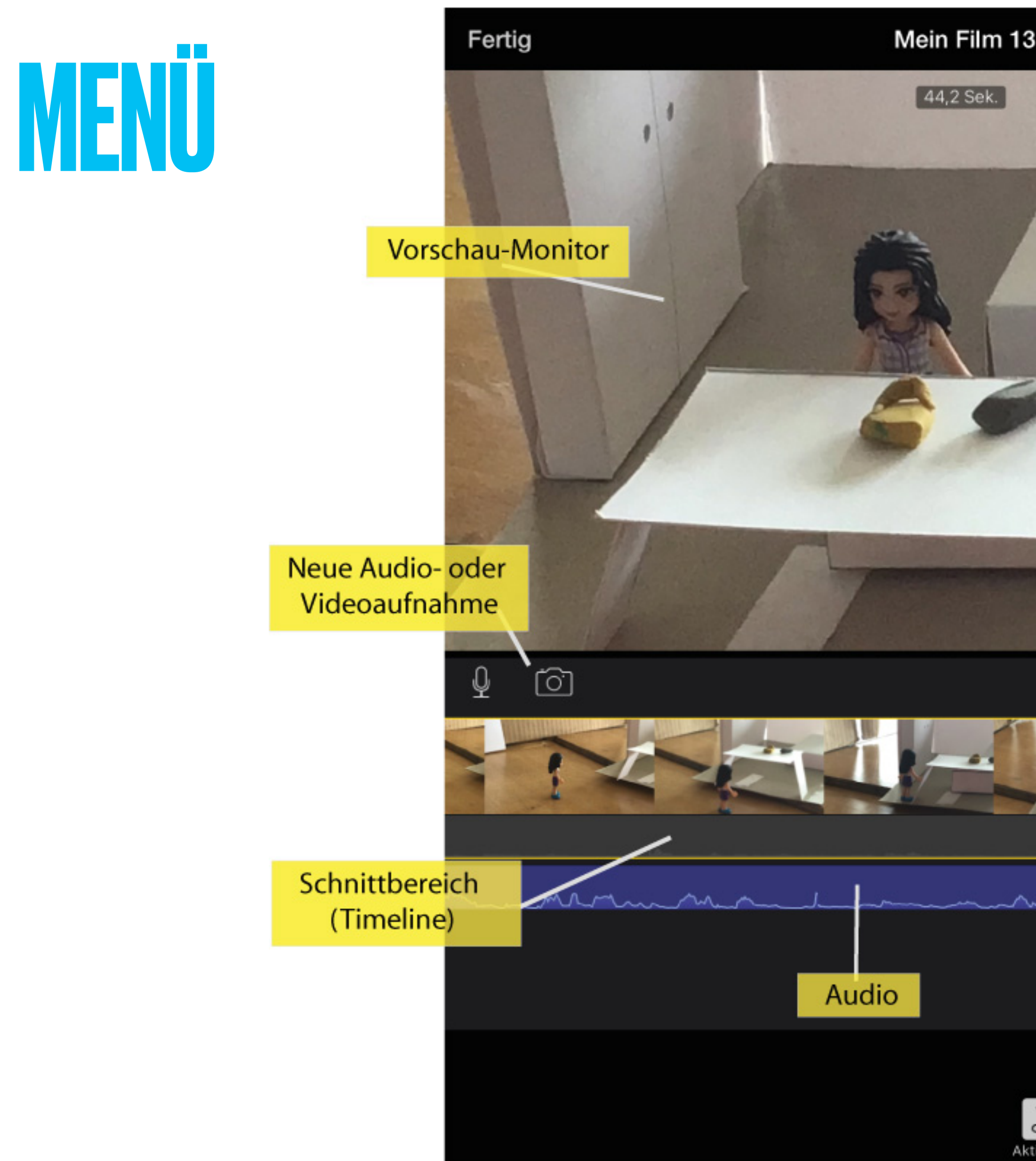

### Projekteinstellungen

| 3                              | ?               | Medie        | $\sim$        |                    |
|--------------------------------|-----------------|--------------|---------------|--------------------|
|                                | 9               | Momente      |               |                    |
| 7 / /                          | E               | Video        | >             | vorhand            |
|                                |                 | Fotos        | >             | Videomate          |
|                                |                 | Alben        | >             |                    |
|                                |                 | Hintergründe | >             |                    |
|                                | E               | Dateien      |               |                    |
|                                |                 | Medien       | Audio         | Letzte<br>rückgäng |
|                                |                 |              |               |                    |
|                                |                 |              |               | Anzei              |
| Faxg                           | ausgewä<br>Clip | hlter        | Walkie-Talkie |                    |
| Teilen Audio trennen Dupliz    | zieren          |              |               |                    |
| Ktionen Tempo Lautstärke fitel | Filter          |              | Löschen       |                    |
| Werkzeugbereich                |                 |              |               |                    |

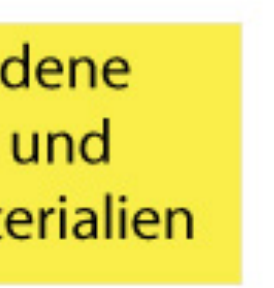

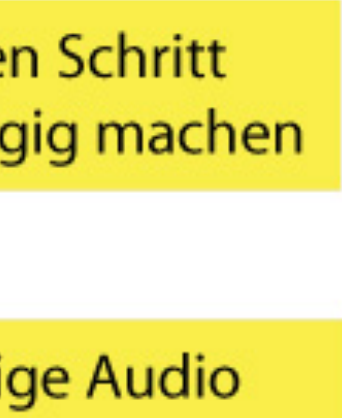

## ALTERNATIVEN

- *iMovie* hat prinzipiell nur Schwächen bei den Titeln und der Framegenauen Schnitt, ist aber für den pädagogischen Bereich konkurenzlos
- LumaFusion (ca 40€) ist ein Profitool das kaum Wünsche übrig lässt und doch noch relativ einfach zu bedienen ist. Für ambitionierte Filmgruppen o.ä. das Werkzeug der Wahl.
- DaVinci Resolve (gratis für PC und Mac)